## Take Command

# DocuSign Training Guide

## Table of Contents

1. Log into CommandPg. 22. Connecting your DocuSignPg. 3-63. Add Customer to Contacts/DatabasePg. 7-84. Create OpportunityPg. 9-105. Details Tab in OpportunityPg. 11-126. Add DocumentsPg. 13-26

7. Edit DocumentsPg. 27-288. Add SignaturesPg. 29-379. Upload Docs to CommandPg. 38-4110. Submit for Compliance ReviewPg. 42-5011. Creating OffersPg. 51-5712. Submit CommissionsPg. 58-70

#### Need DocuSign Support? Call 1-800-379-9973

## STEP ONE: Log in to Command

#### www.agent.kw.com

Username and Password will be the same as your mykw.kw.com account

#### This product is in Labs

BS

Click to learn more

### kw

#### Welcome to Keller Cloud!

Sign in with your MyKW account to access Keller Cloud

cmcquistion

Sign In

Forgot Password

窗 🔱

Charity McQuistion

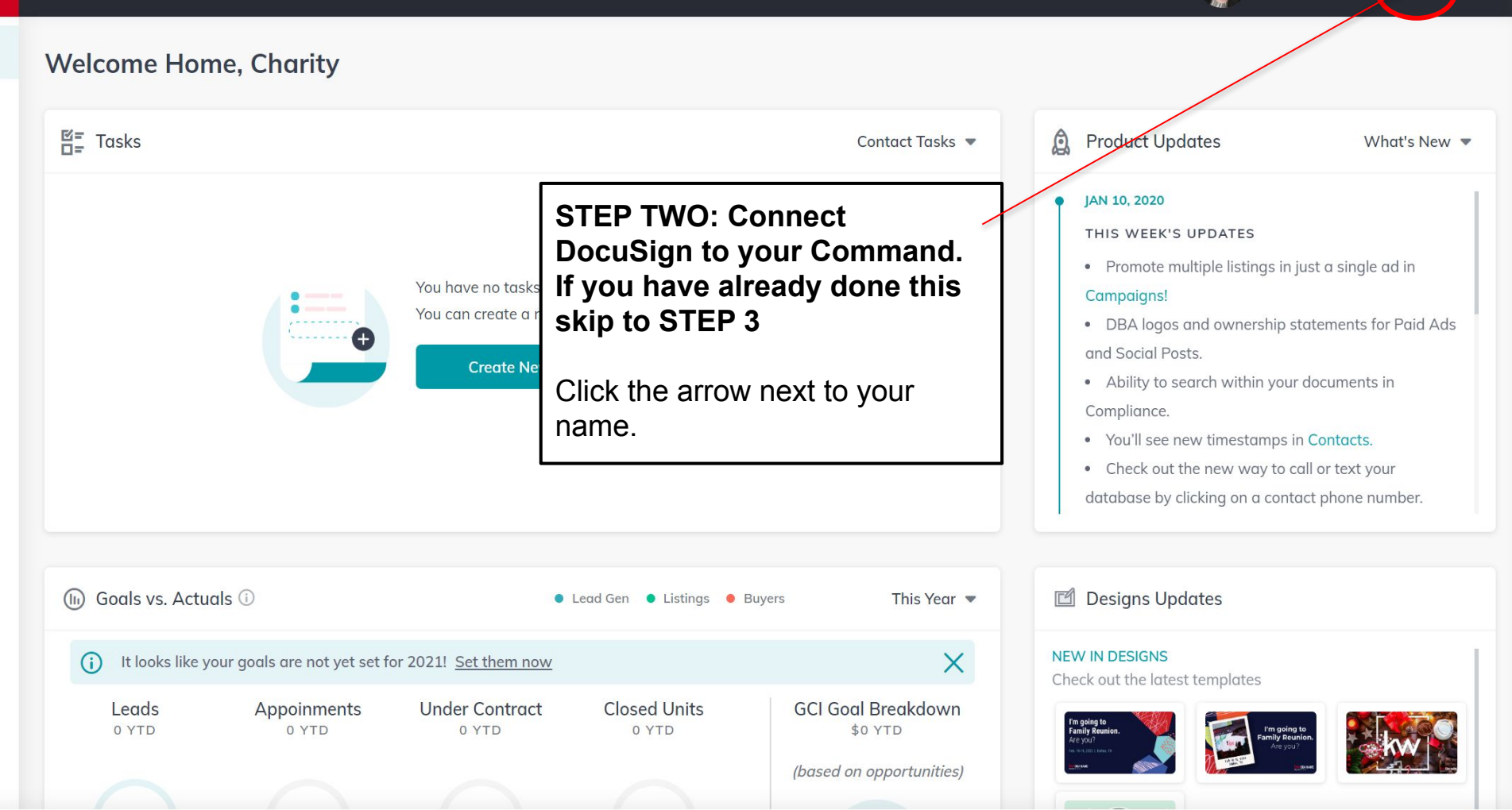

雷 1

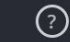

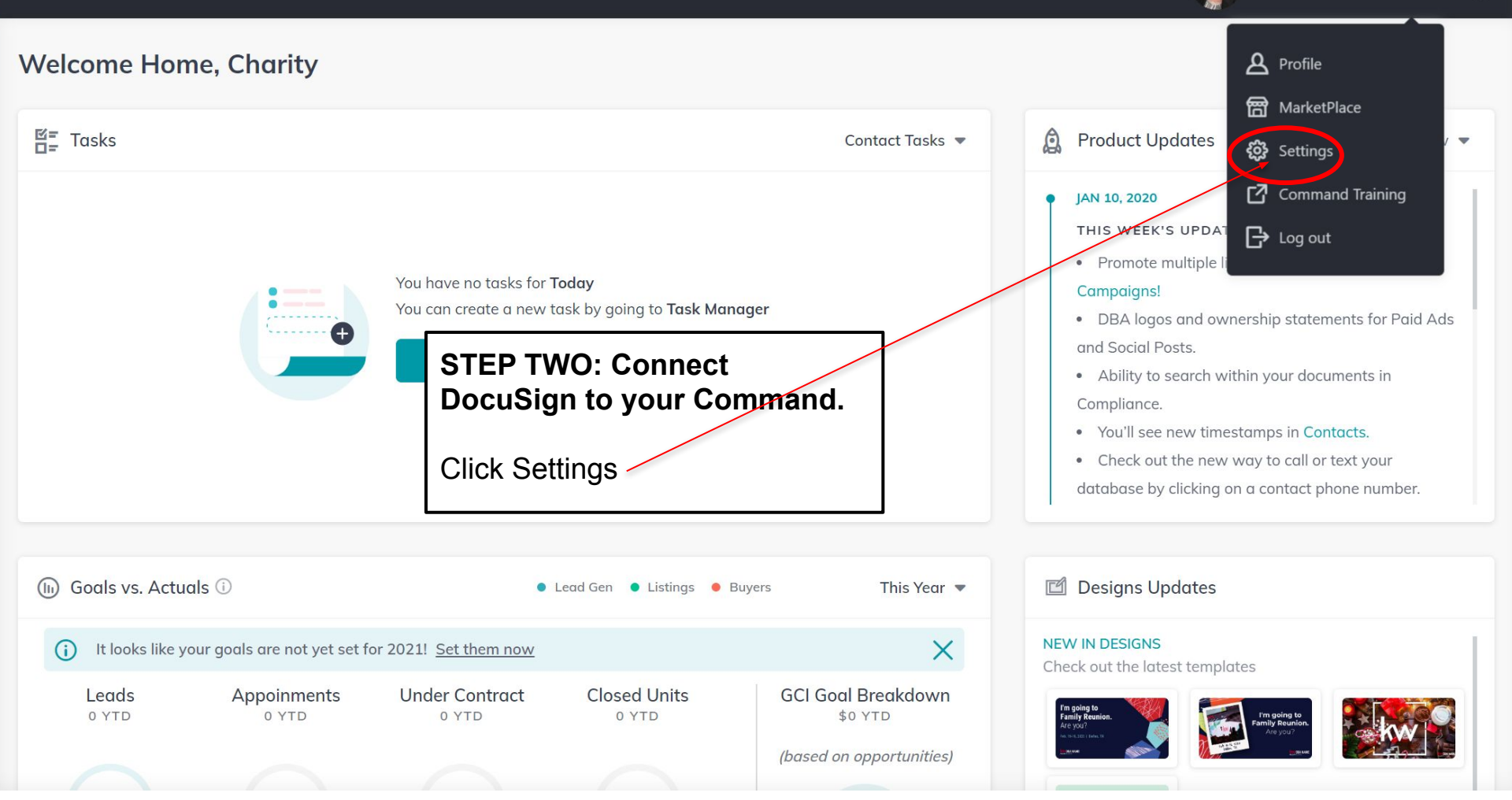

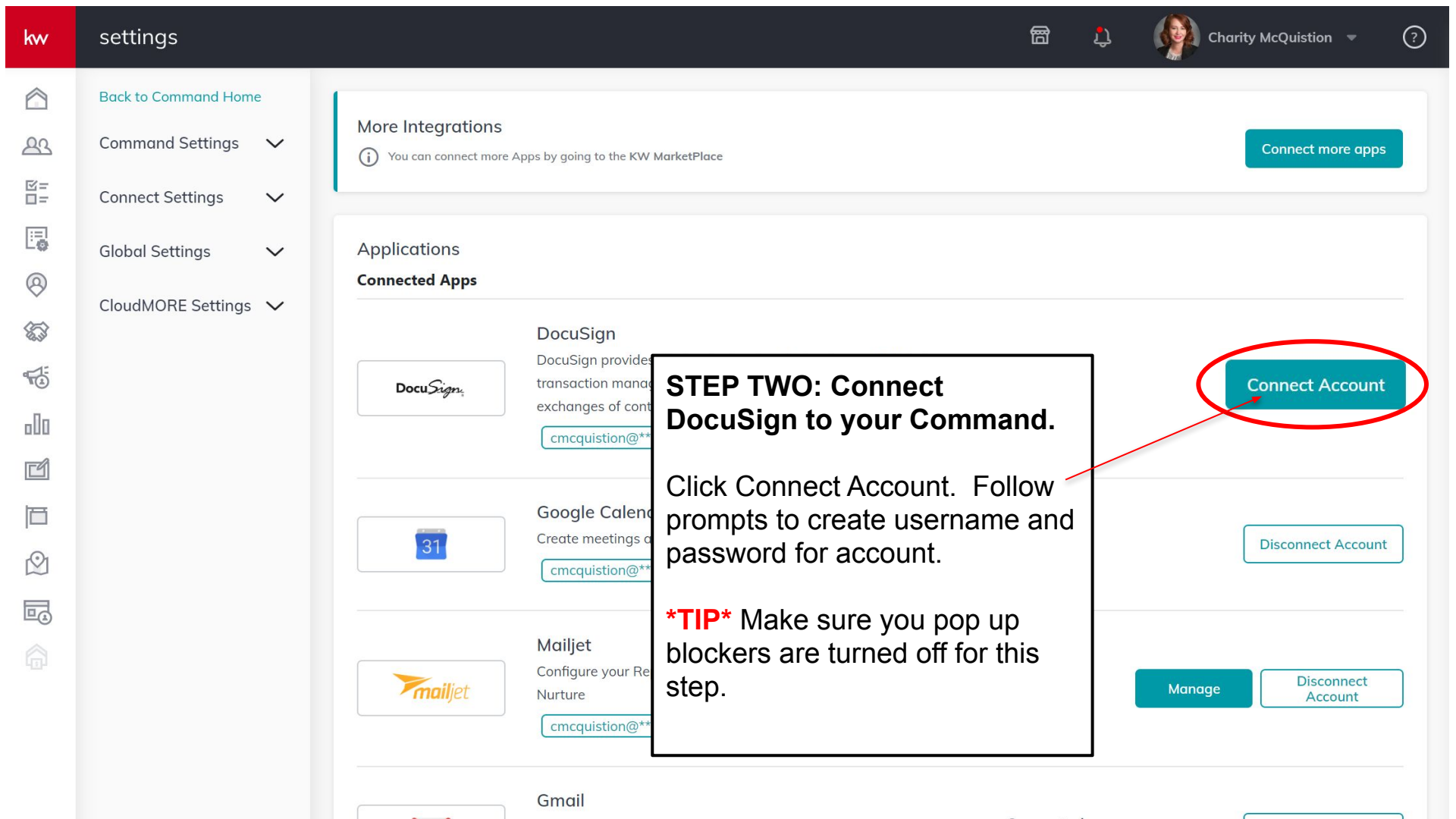

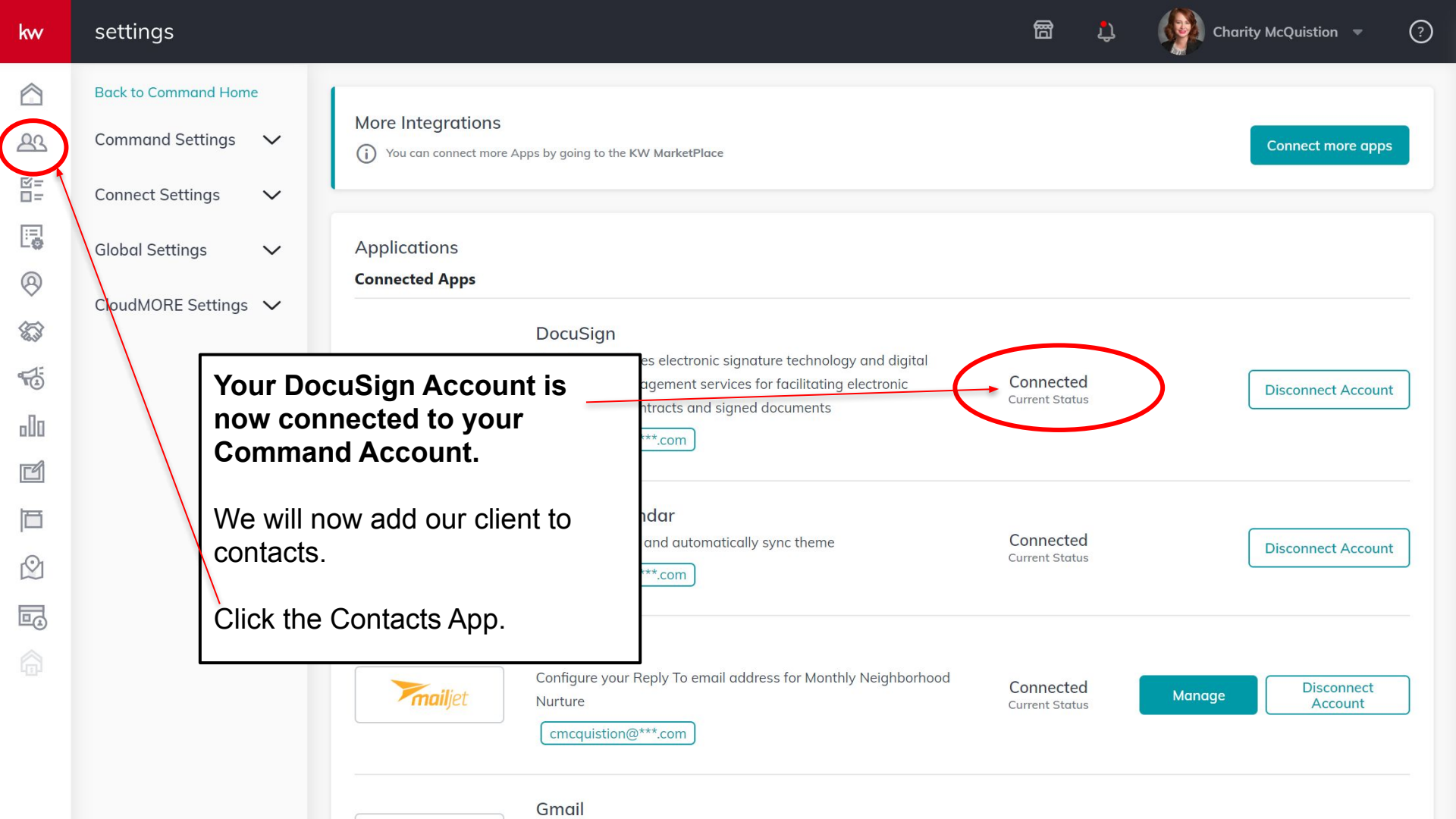

|                                | Contacts                                                 |                             | STEP 3: Add your customer as a          | Import Add      | Contact |
|--------------------------------|----------------------------------------------------------|-----------------------------|-----------------------------------------|-----------------|---------|
| පුය                            | Q Search 💌 🐲 Fi                                          | ilters SmartView: All Conto | contact. (If your client is             |                 |         |
|                                |                                                          |                             | already in your contacts list           |                 |         |
|                                | Selected: 0                                              |                             | you can skip this step and              | Show 1-10 of 58 | • >     |
| 0                              |                                                          | AST VISITED LAS             | Opportunities)                          | E PRIMARY PHONE |         |
| (fi) +                         | Aaron Dake                                               |                             |                                         | +1 734-284-5400 |         |
| 14                             | ABBY MUCCI                                               |                             | Click Add Contact                       | +1 734-363-9185 |         |
| o00                            | Abe Beydoun                                              |                             | KW LEGACT AGENT                         | +1 313-930-2444 | •••     |
| Ľ                              | Adam Blake                                               |                             |                                         | +1 586-610-0337 |         |
| 百                              | Adam Graham                                              |                             |                                         | +1 734-634-3640 | •••     |
| $\bigcirc$                     | Adam Hage                                                |                             |                                         | +1 313-598-2566 |         |
| Ē ★N                           | OTE* You are able to add                                 |                             |                                         | +1 248-644-3500 | •••     |
|                                | ntacts individually or in                                |                             |                                         | +1 947-252-6529 |         |
| bulk using a CSV file. In this |                                                          | May<br>(8 mc                | 21, 2019<br>Inths ago) KW LEGACY AGENTS | +1 313-932-4111 | ••••    |
| fo                             | uning we are only going to<br>cus on adding individually | . (8 mo                     | 21, 2019<br>withs ago) KW LEGACY AGENTS | +1 313-701-9114 |         |

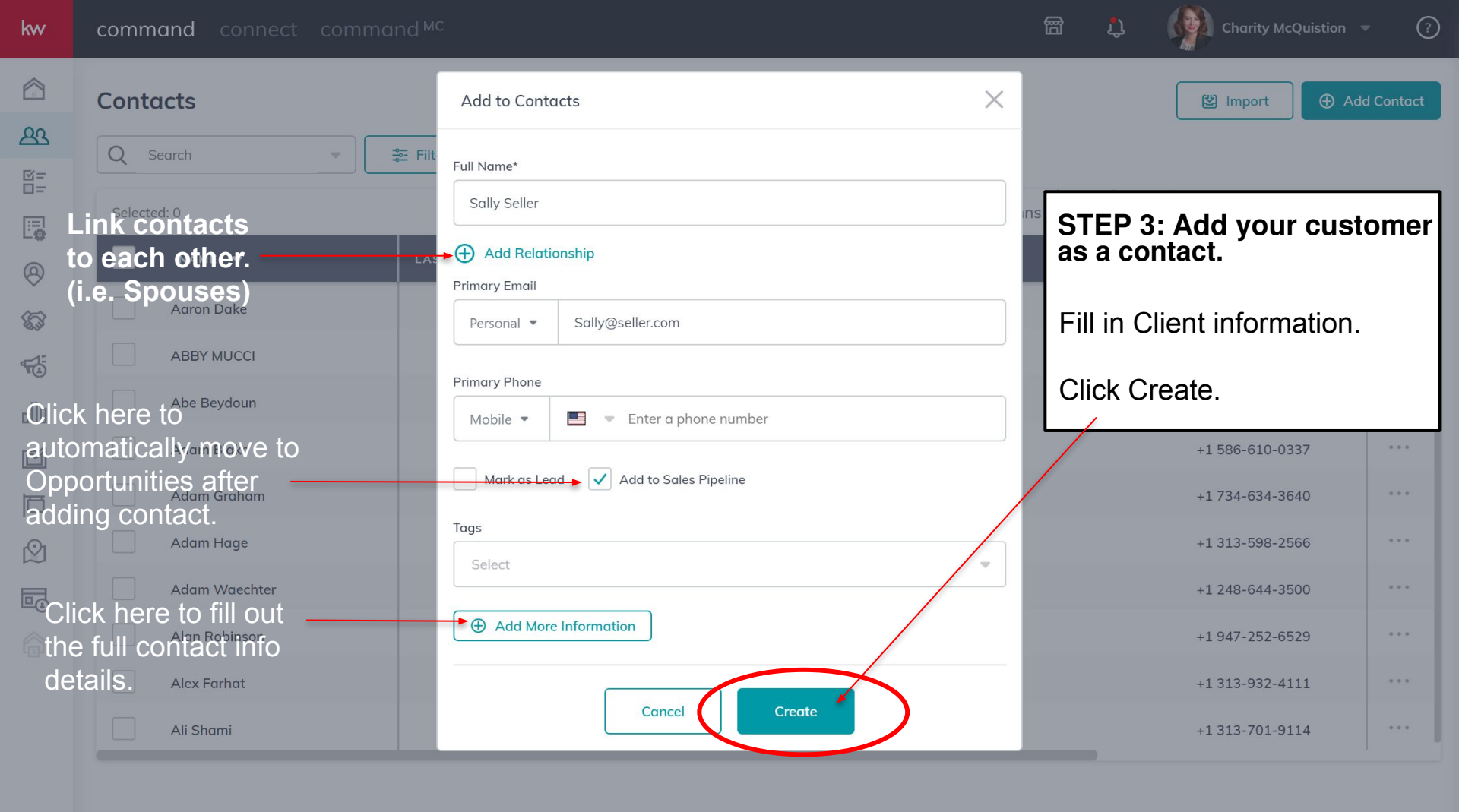

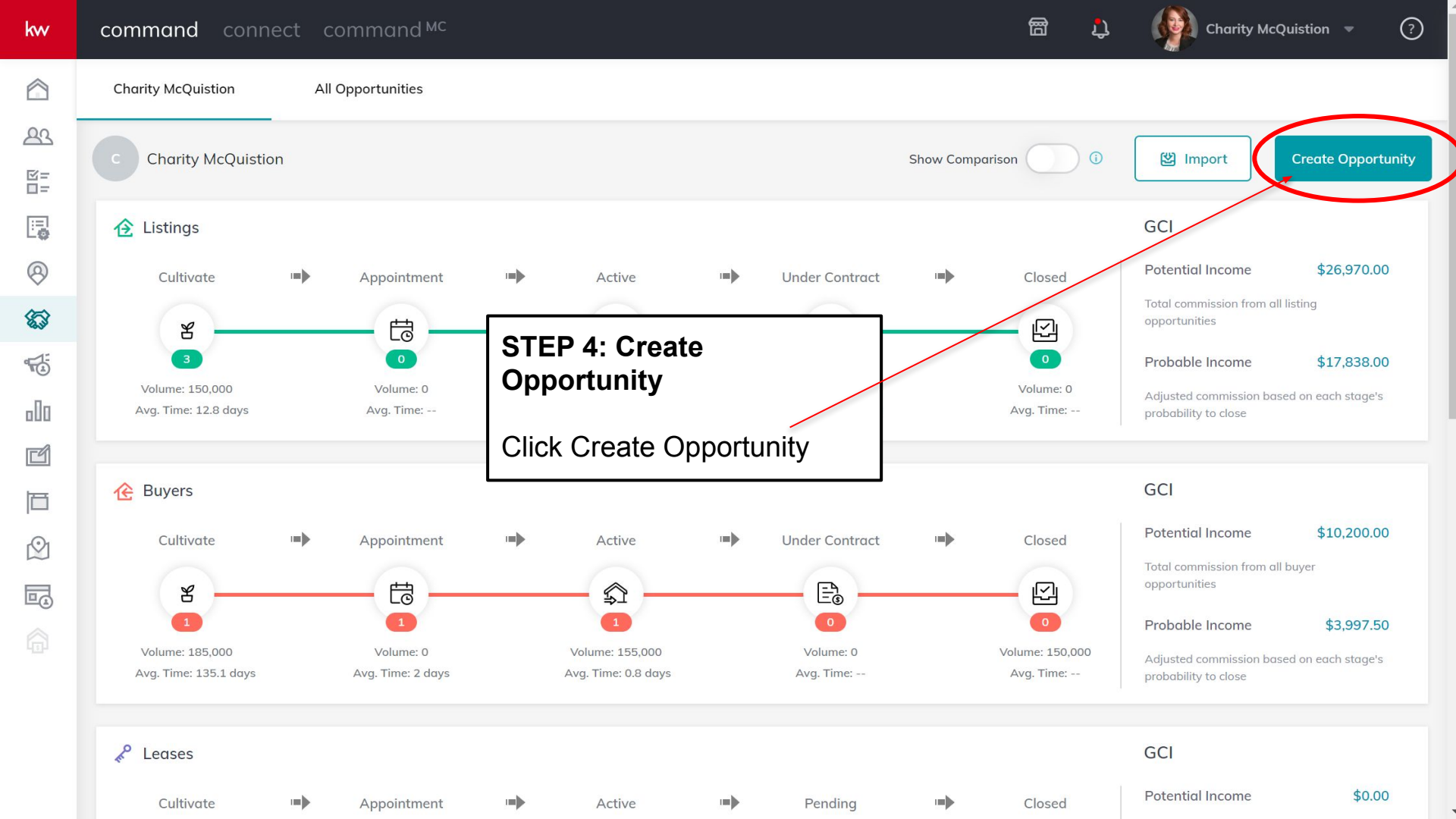

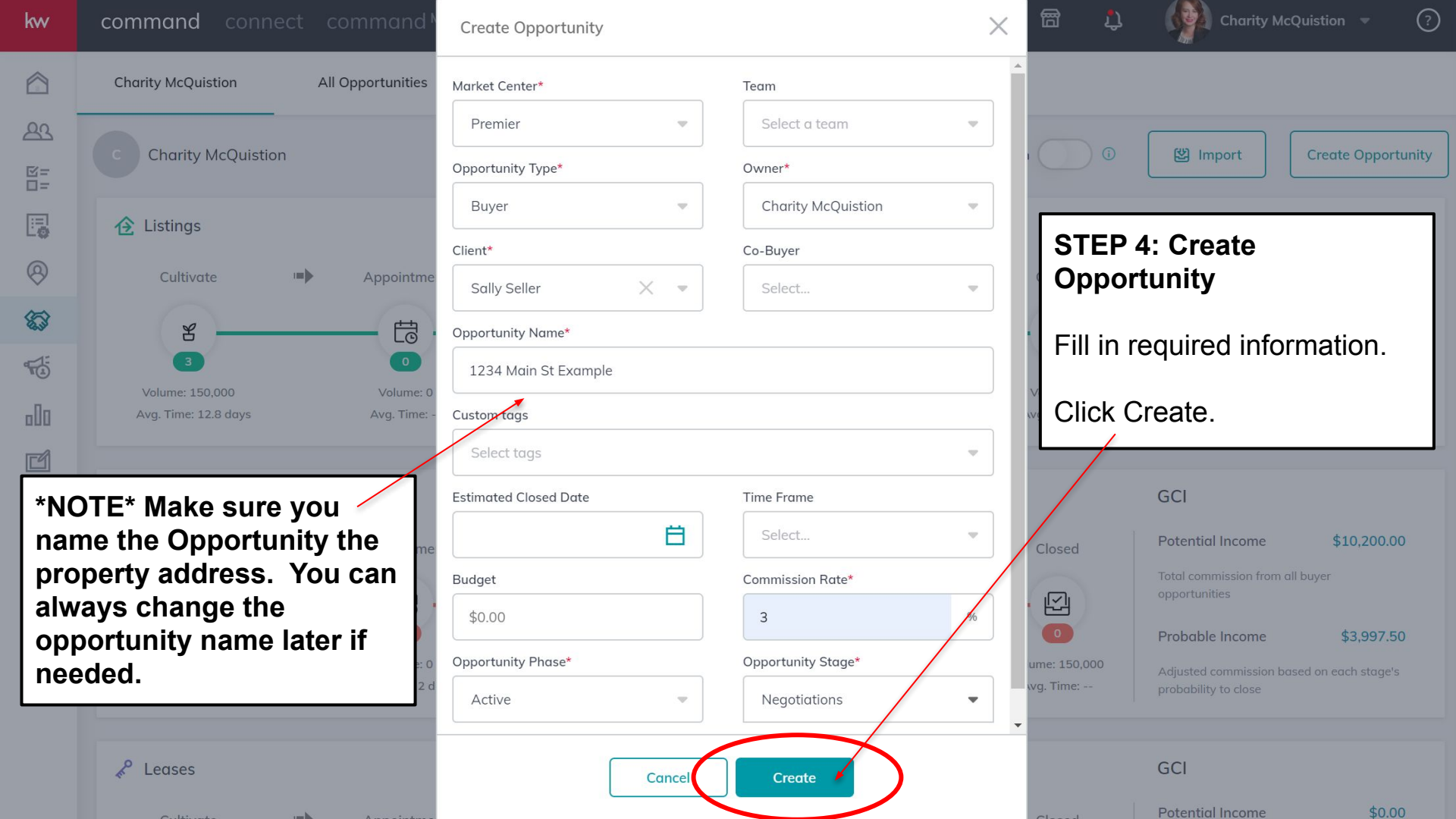

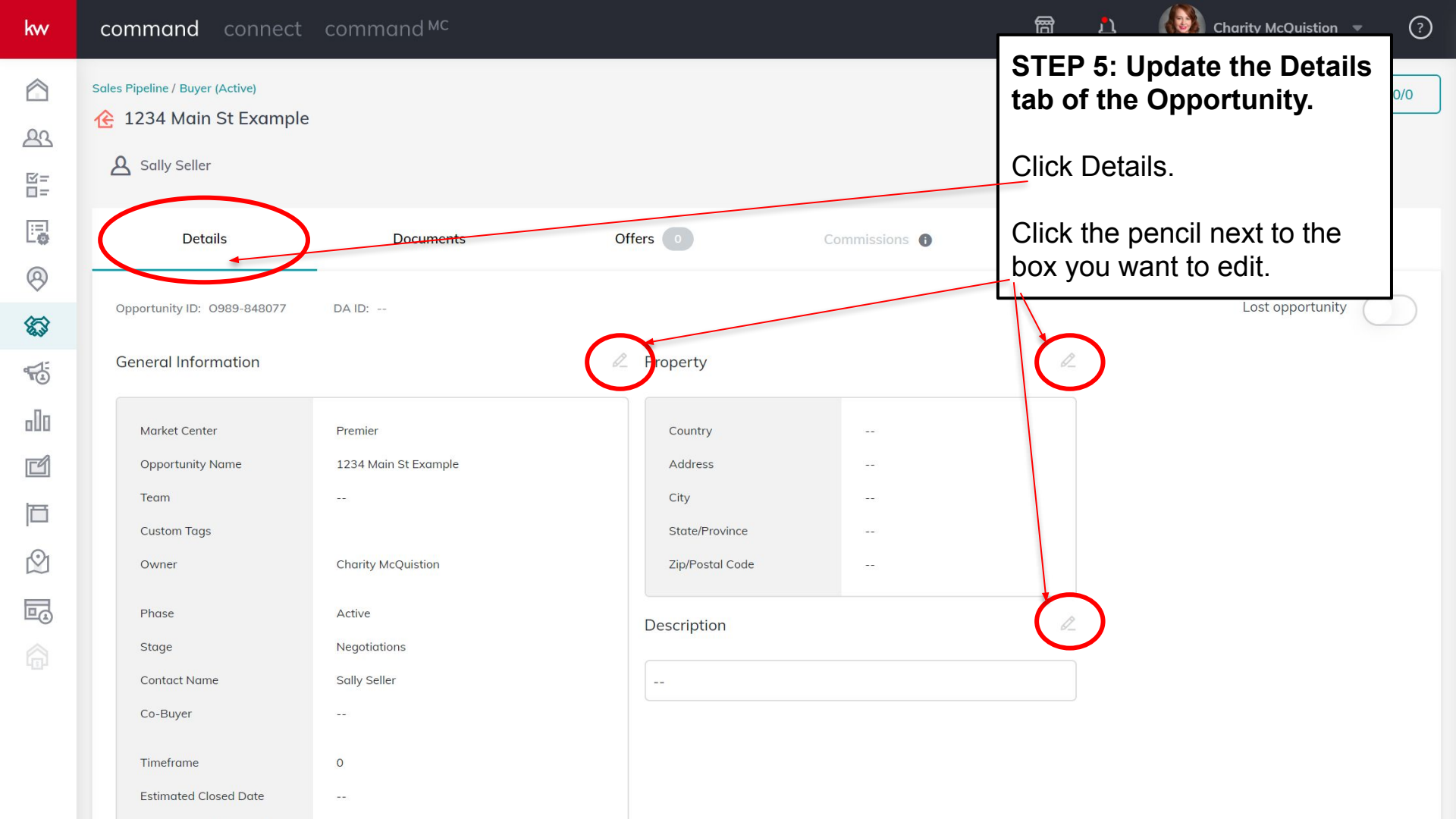

| Edit Ge | eneral Int | formation |
|---------|------------|-----------|
|---------|------------|-----------|

23

©= D=

8

**63** 

-

000

Ľ

同

 $\bigcirc$ 

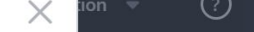

| Sales Piț<br>12<br>Q | Market Center Premier         | Opportunity Name* |                       | Team        | STEP 5: Update the Details tab of the Opportunity.           |
|----------------------|-------------------------------|-------------------|-----------------------|-------------|--------------------------------------------------------------|
|                      | Custom tags                   |                   |                       |             | Fill in information.                                         |
|                      | Select                        | Ψ                 |                       |             | Click Save.                                                  |
| Opp<br>Ger           | Deal Owner Charity McQuistion |                   |                       |             | * <b>TIP</b> *The more you fill in here the more information |
| -                    | Contact Name*                 | Co-Buyer          |                       |             | will be autofilled in later                                  |
|                      | Sally Seller 💌                | Select            |                       |             | steps. Fill information                                      |
|                      | Opportunity Phase*            | Stage*            |                       |             | as you get it.                                               |
|                      | Active                        | Negotiations      |                       |             |                                                              |
|                      | Time Frame Months Estimated   | Closed Date       | Appointment Scheduled | A<br>E      | ppointment Date                                              |
|                      | Agreement Won                 | Contract Date     |                       | Closed Date | •                                                            |
|                      | Cancel                        |                   |                       |             | Preview                                                      |

| kw         | command connect                   | command <sup>MC</sup>                  |                                             |                               | e t 🐧   | Charity McQuistion 🔹 🧿 |
|------------|-----------------------------------|----------------------------------------|---------------------------------------------|-------------------------------|---------|------------------------|
| 2<br>23    | Details                           | Documents                              | Offers 0                                    | Commissions 🚯                 | Notes 0 | Timeline               |
| 区=<br>□=   | Opportunity ID: 0989-848077       | DA ID:                                 |                                             |                               |         | Lost opportunity       |
|            | General Information               | STEP 6: A                              | dd Documents                                |                               | Ø.      |                        |
| (A)<br>(C) | Market Center<br>Opportunity Name | Premier<br>1234 Main St                | iments                                      | US<br>123 South Main Street   |         |                        |
|            | Team                              |                                        | City                                        | Royal Oak                     |         |                        |
| dı<br>Ci   | Custom Tags<br>Owner              | Charity McQuistion                     | State/Province<br>Zip/Postal Code<br>County | MI<br>48067<br>Oakland County |         |                        |
|            | Phase<br>Stage<br>Contact Name    | Active<br>Negotiations<br>Sally Seller | Description                                 |                               | l d     |                        |
|            | Co-Buyer                          |                                        | Mortgage: ABC Lender                        | Title: DEF Title Co           |         |                        |
|            | Timeframe                         | 0                                      |                                             |                               |         |                        |
|            | Estimated Closed Date             |                                        |                                             |                               |         |                        |
|            | Appointment Scheduled             |                                        |                                             |                               |         |                        |
|            | Agreement Won                     |                                        |                                             |                               |         |                        |
|            | Contract Date                     | 01/08/20                               |                                             |                               |         |                        |

| kw           | command connect c               | ommand | МС               |                               |               | 8 L)    | Charity McQ    | uistion 🔻 ?  |
|--------------|---------------------------------|--------|------------------|-------------------------------|---------------|---------|----------------|--------------|
|              | Sales Pipeline / Buyer (Active) |        |                  | STEP 6: Add D                 | ocuments      |         |                | (⊒ 0/0       |
| 23           |                                 |        |                  | Click Start Trans             | saction       |         |                |              |
| ⊠=<br>□=     | Sally Seller                    |        |                  |                               |               |         |                |              |
|              | Details                         | Doc    | uments           | Offers 0                      | Commissions 🕕 | Notes 0 |                | Timeline     |
| 0            |                                 |        |                  |                               |               |         |                |              |
| <b>\$</b> \$ | Status: Select                  | •      |                  |                               |               |         | Start a Ti     | ransaction 🔹 |
|              | Residential 💌                   | (i)    | Consultation 👻   |                               |               |         |                |              |
| 000          | Consultation                    |        | 🕑 0 of 2 documen | ts uploaded 🛛 🕀 Add item 🗍    | Add Comment   |         | Status: Open U | Submit to MC |
|              | Under Contract                  |        | STATUS 🔻         |                               | TYPE          | •       |                | FILE 🔻       |
|              | Closed                          |        | 😵 Not uploaded   | Agency Disclosure<br>Required | Disclo        | sure    |                | + Add a file |
|              | ▼ Custom Folders                |        | Not uploaded     | Exclusive Buyer's Agency (    | Contract      | act     |                | + Add a file |
|              | Add new Custom Folder           |        | - Hot aploaded   | Required                      | conte         |         |                |              |

| kw         | command connect o               | command | мс             |                               |                                               | 留       | Ĵ      | Charity McQui | istion 🔹 ?   |   |
|------------|---------------------------------|---------|----------------|-------------------------------|-----------------------------------------------|---------|--------|---------------|--------------|---|
|            | Sales Pipeline / Buyer (Active) |         |                | STEP 6: Add D                 | ocuments                                      |         |        |               | 0/0          | ] |
| යිය        | 1234 Main St Example            |         |                | Click DocuSign.               |                                               |         |        |               |              |   |
| 図=<br>□=   | A Sally Seller                  |         |                |                               |                                               |         |        |               |              |   |
|            | Details                         | Docu    | uments         | Offers 0                      | Commissions                                   | И       | otes 0 | Т             | Timeline     |   |
| 0          |                                 |         |                |                               |                                               |         |        |               |              |   |
| <b>6</b> 3 | Status: Select                  | •       |                |                               |                                               |         |        | 🖉 Start a Tra | nsaction 🝷   |   |
|            | Residential 🕶                   | (j)     | Consultation 💌 |                               |                                               |         |        | DocuSign      | Docu Signi   |   |
| 000        | Consultation                    |         | Ø of 2 documen | ts uploaded   🕀 Add item      | <section-header> Add Comment</section-header> |         |        | Dotloop       | da 🌑         |   |
|            | Under Contract                  |         | STATUS 🔻       | DOCUMENT 🔻                    | TYP                                           | PE ▼    |        |               | FILE 🔻       |   |
|            | Closed                          |         | 😵 Not uploaded | Agency Disclosure<br>Required | Disc                                          | closure |        |               | + Add a file |   |
|            | ▼ Custom Folders                |         | Not uploaded   | Exclusive Buyer's Agency (    | Contract Cor                                  | ntract  |        |               | + Add a file | - |
|            | Add new Custom Folder           |         |                | Required                      |                                               |         |        |               |              |   |

| DocuSign <sup>®</sup> Rooms | STEP 6: Add                   |
|-----------------------------|-------------------------------|
| Email Address               | Log in to Doc                 |
| CONTINUE                    | username an<br>created in Ste |

#### d Documents

cuSign using the nd password you tep 2.

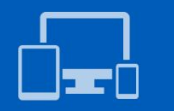

Learn more about DocuSign for **Real Estate** 

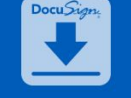

View DocuSign for Real Estate plans and pricing

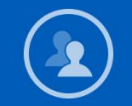

Get support for DocuSign Rooms

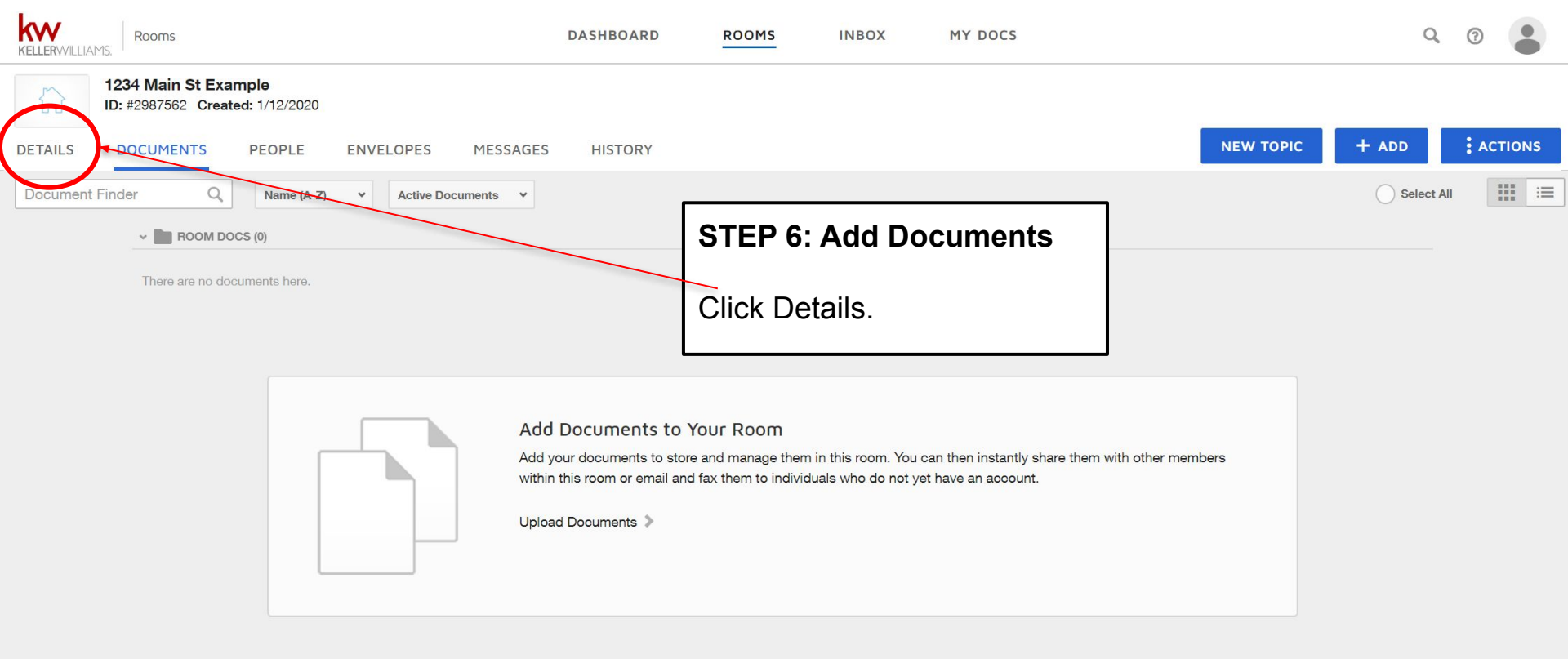

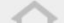

| KELLERWILLIA                 | MS. Rooms                                                      | DASHBOARD                   | ROOMS       | INBOX   | MY DOCS | Q (?)                 |
|------------------------------|----------------------------------------------------------------|-----------------------------|-------------|---------|---------|-----------------------|
|                              | <b>1234 Main St Example</b><br>ID: #2987562 Created: 1/12/2020 |                             |             |         |         |                       |
| DETAILS                      | DOCUMENTS PEOPLE ENVELOPES MESS                                | AGES HISTORY                |             |         |         | NEW TOPIC             |
| ✓ ROOM INF                   | ORMATION 1 Required to Close *                                 |                             |             |         |         |                       |
| Name *<br>1234 Ma<br>Created | in St Example                                                  | Side *<br>Buy Side          |             |         |         | Status<br>Active      |
| KW Pren                      | nier DocuSign Account on 01/12/2020 at 11:07 AM                |                             | STEP 6: A   | Add Doc | uments  |                       |
|                              |                                                                |                             |             |         |         |                       |
| V ROOM INF                   | ORMATION 2                                                     |                             | Click Edit. |         |         |                       |
| Local ci                     | irrency                                                        | <b>Under contract</b><br>No |             |         |         | MLSID                 |
| Origin o                     | flead                                                          | Company room st             | atus        |         |         |                       |
|                              |                                                                |                             |             |         |         |                       |
| ✓ LOCATION                   | Required to Close *                                            |                             |             |         |         |                       |
| Address                      | :1                                                             | Address 2                   |             |         |         | City                  |
| County                       |                                                                | Country *<br>United States  |             |         |         | State/region/province |

| 1234 Main St Example         ID: #2987562 Created: 1/12/2020         DETAILS       DOCUMENTS       PEOPLE       ENVELOPES       MESSAGES       HISTORY       NEW TOPIC       Image: Created: Created: C |      |
|----------------------------------------------------------------------------------------------------|------|
| DETAILS DOCUMENTS PEOPLE ENVELOPES MESSAGES HISTORY                                                                                                    |      |
|                                                                                                    | 4    |
| ROOM INFORMATION 1 Required to Close *     SELLER 1                                                                                                    |      |
| Name * Side * Status Name                                                                                                    |      |
| 1234 Main St Example     Buy Side     Active     Seller Test One                                                                                                    |      |
| Created by Home phone                                                                                                    |      |
| KW Premier DocuSign Account on 01/12/2020 at 11:0 STEP 6: Add Documents                                                                                                    |      |
| Cell phone                                                                                                    |      |
| Fill in as much information                                                                                                    |      |
| as possible. Information                                                                                                    |      |
| Local currency Under contract filled in here will autofill into                                                                                                    |      |
| Select local currency  vour documents later.                                                                                                    |      |
| Email                                                                                                    |      |
| *TIP* At minimum fill in the                                                                                                    |      |
| Select origin of lead                                                                                                    |      |
| will ensure you do not have                                                                                                    |      |
| LOCATION Required to Close*                                                                                                    | — /  |
| Address 1                                                                                                    | /    |
| Address 1 Address 2 DUXCS IGICI.                                                                                                    |      |
| Address 2                                                                                                    |      |
| County Country State/region/province                                                                                                    |      |
| EDITING ROOM DETAILS                                                                                                    | SAVE |

|          | MS. Rooms                                                                  |                                 | DASHBOARD                                                                            | ROOMS                        | INBOX          | MY DOCS      |                       | Q          | ?   |       |
|----------|----------------------------------------------------------------------------|---------------------------------|--------------------------------------------------------------------------------------|------------------------------|----------------|--------------|-----------------------|------------|-----|-------|
|          | <b>1234 Main St Examp</b><br>1234 Main St<br>ID: #2987562 <b>Created</b> : | e<br>1/12/2020                  |                                                                                      |                              |                |              |                       | $\frown$   |     |       |
| DETAILS  | DOCUMENTS                                                                  | EOPLE ENVELOPES MESSAG          | GES HISTORY                                                                          |                              |                |              | NEW TOPIC             | + ADD      | AC. | TIONS |
| Document | Finder Q                                                                   | Name (A-Z) Y Active Documents Y |                                                                                      |                              |                |              |                       | Select All | 1   |       |
|          | V ROOM DOCS (0)                                                            |                                 |                                                                                      |                              |                |              |                       |            |     |       |
|          | There are no documer                                                       | ts here.                        | [                                                                                    | STEP 6:                      | Add Doc        | uments       | 7                     |            |     |       |
|          |                                                                            | A<br>Ac<br>wi                   | dd Documents<br>dd your documents te<br>ithin this room or emai<br>pload Documents 》 | Be sure you ar<br>Click +ADD | re under the D | ocuments Tab | em with other members |            |     |       |

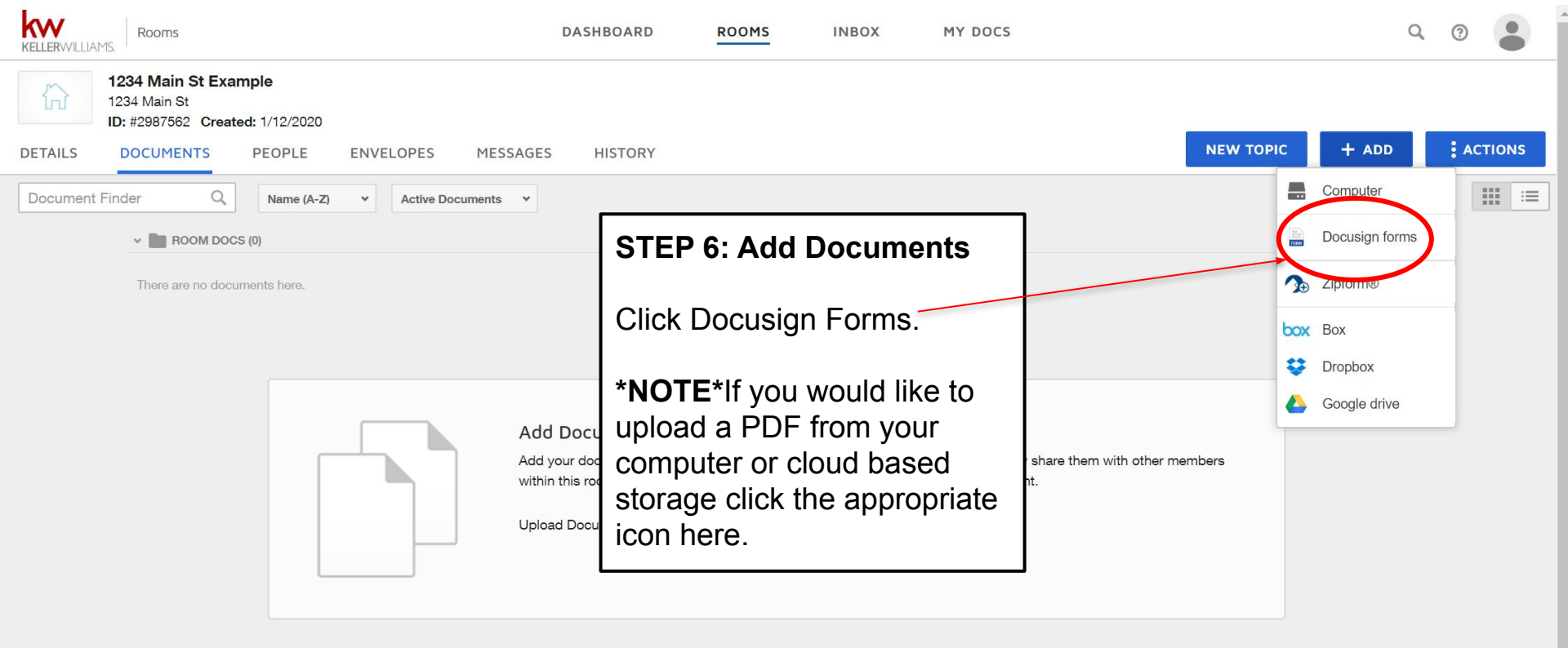

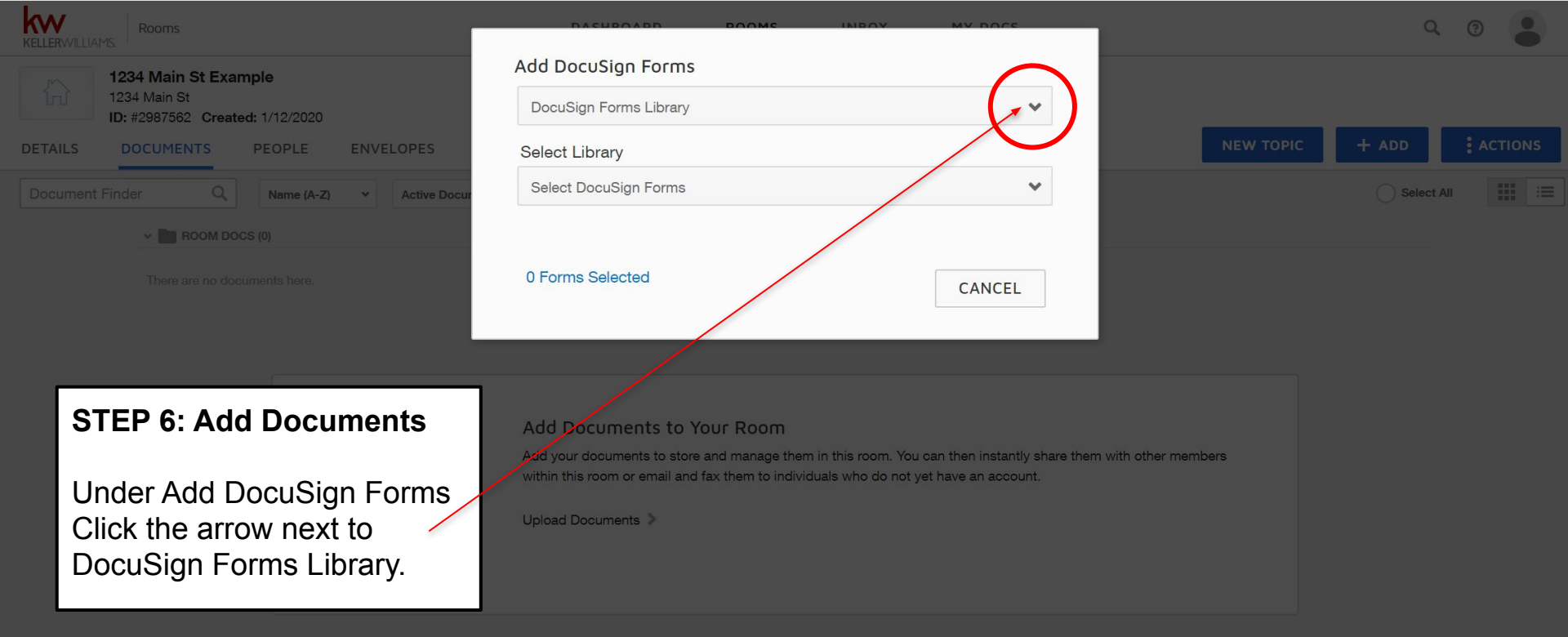

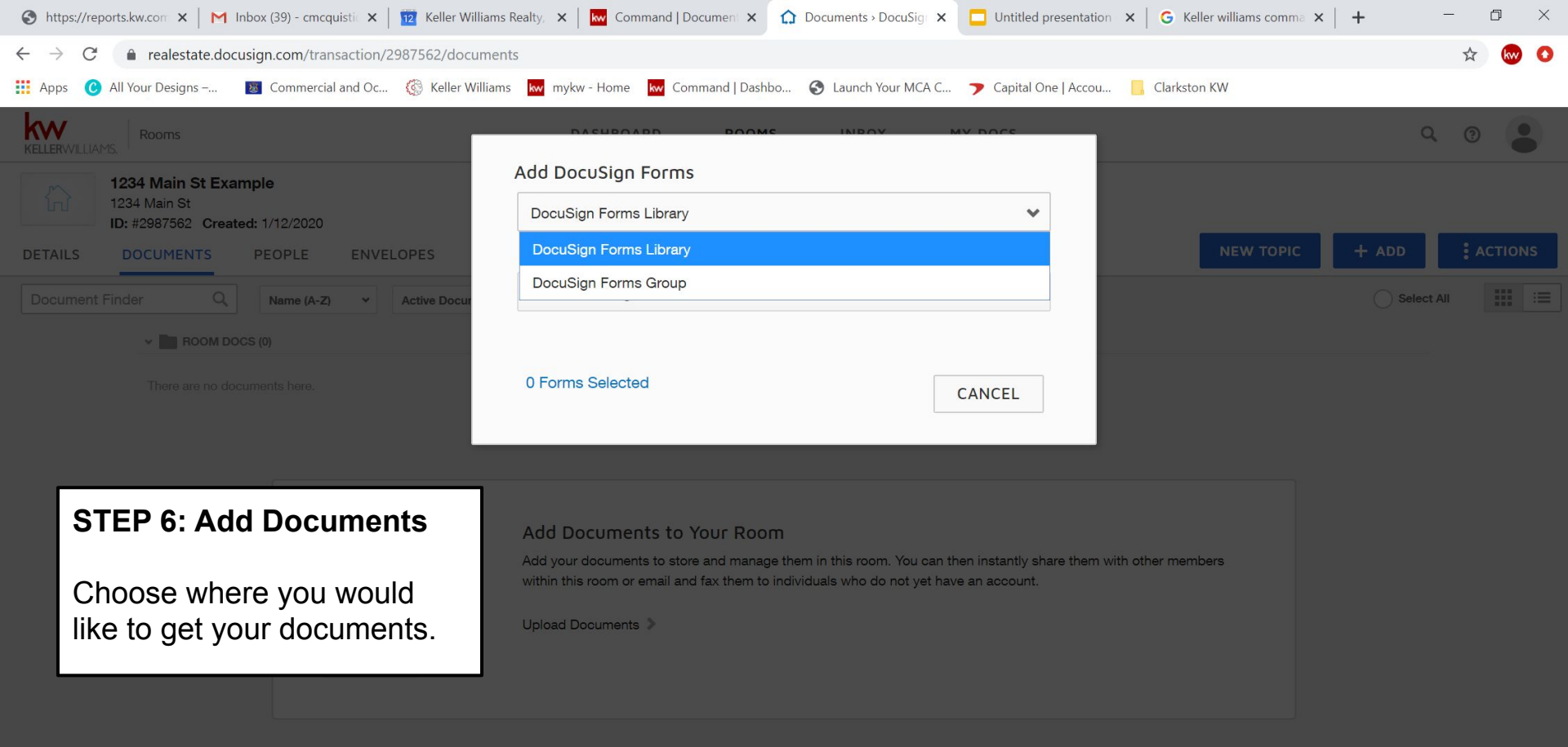

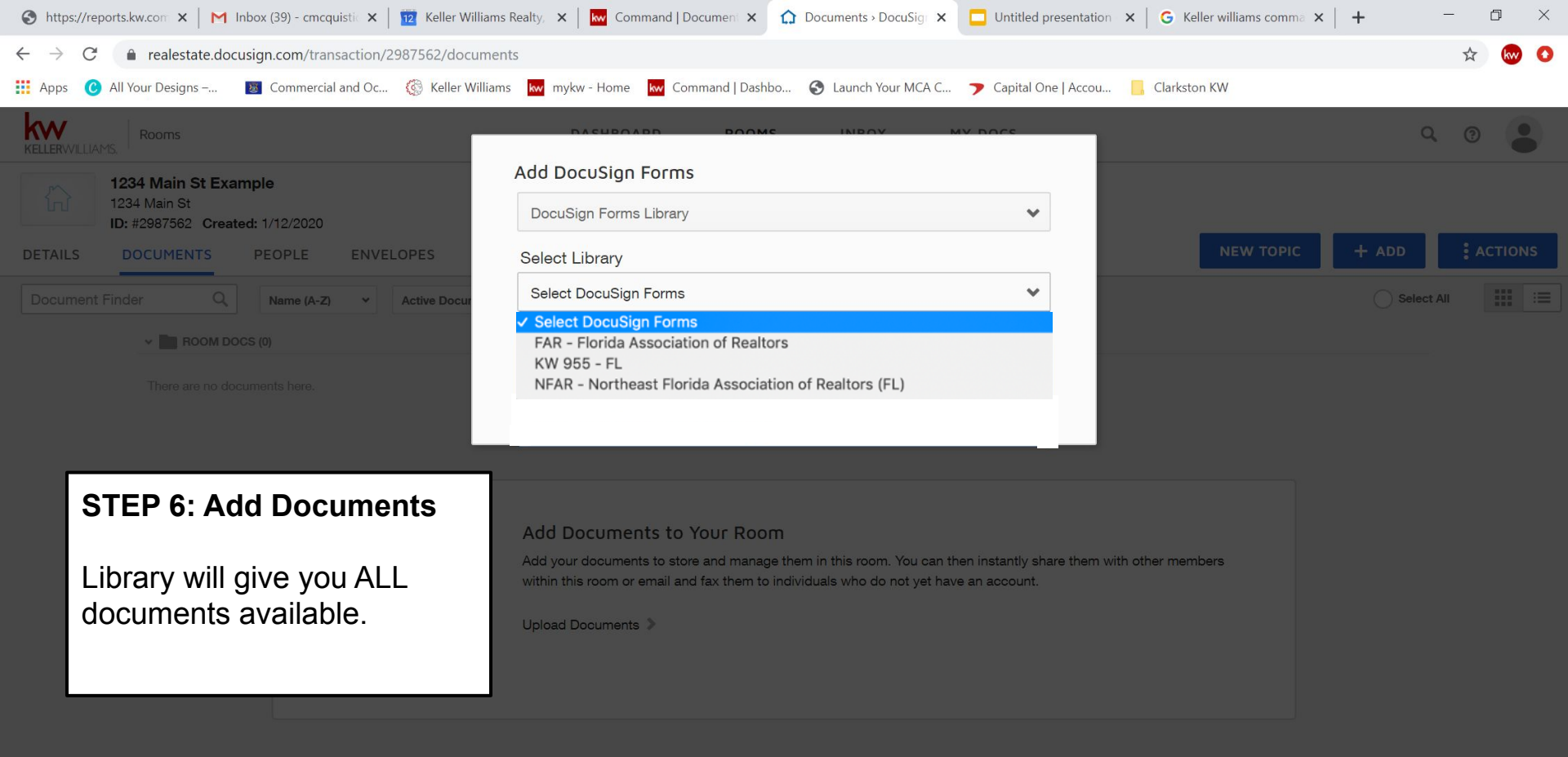

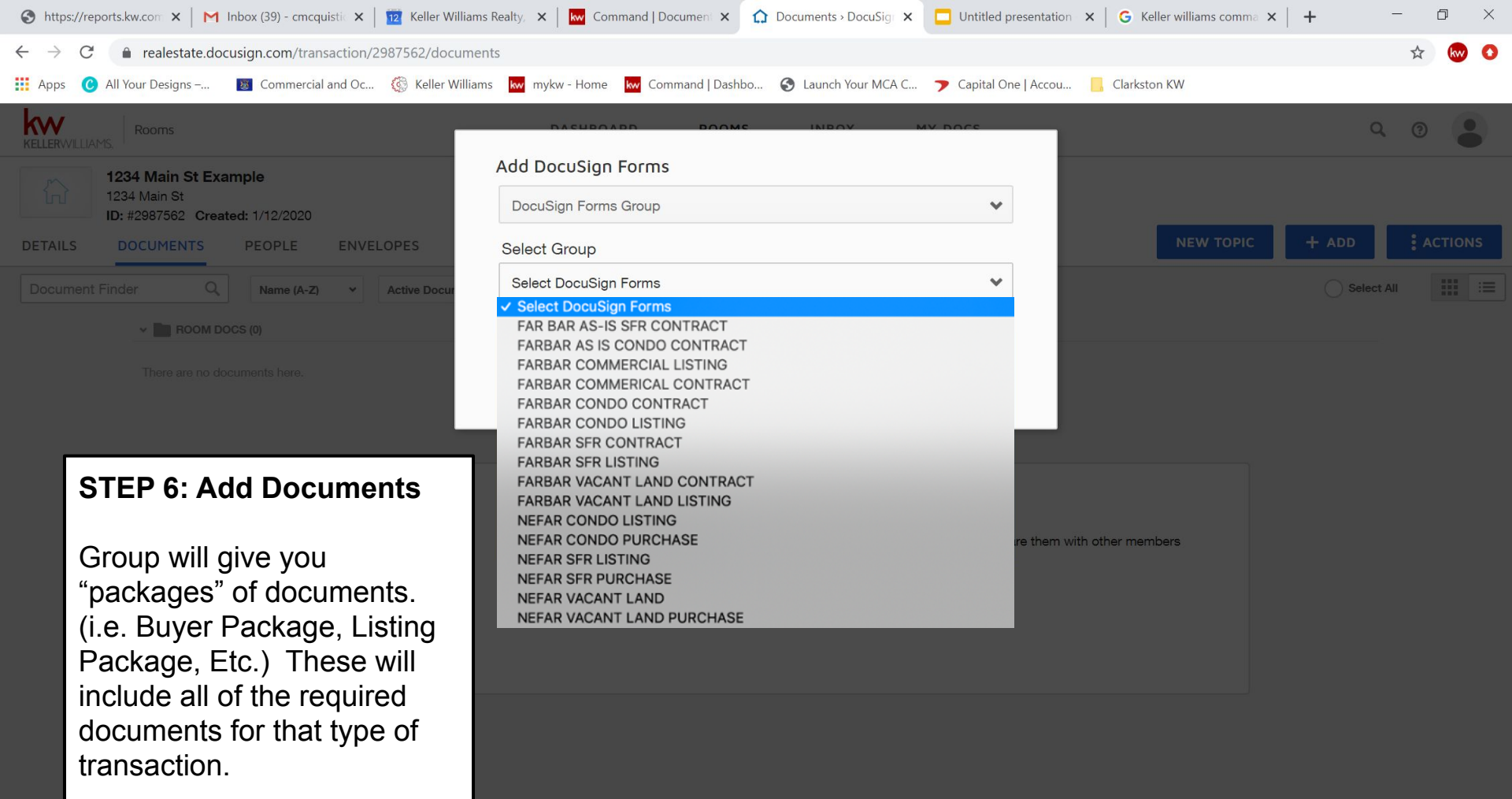

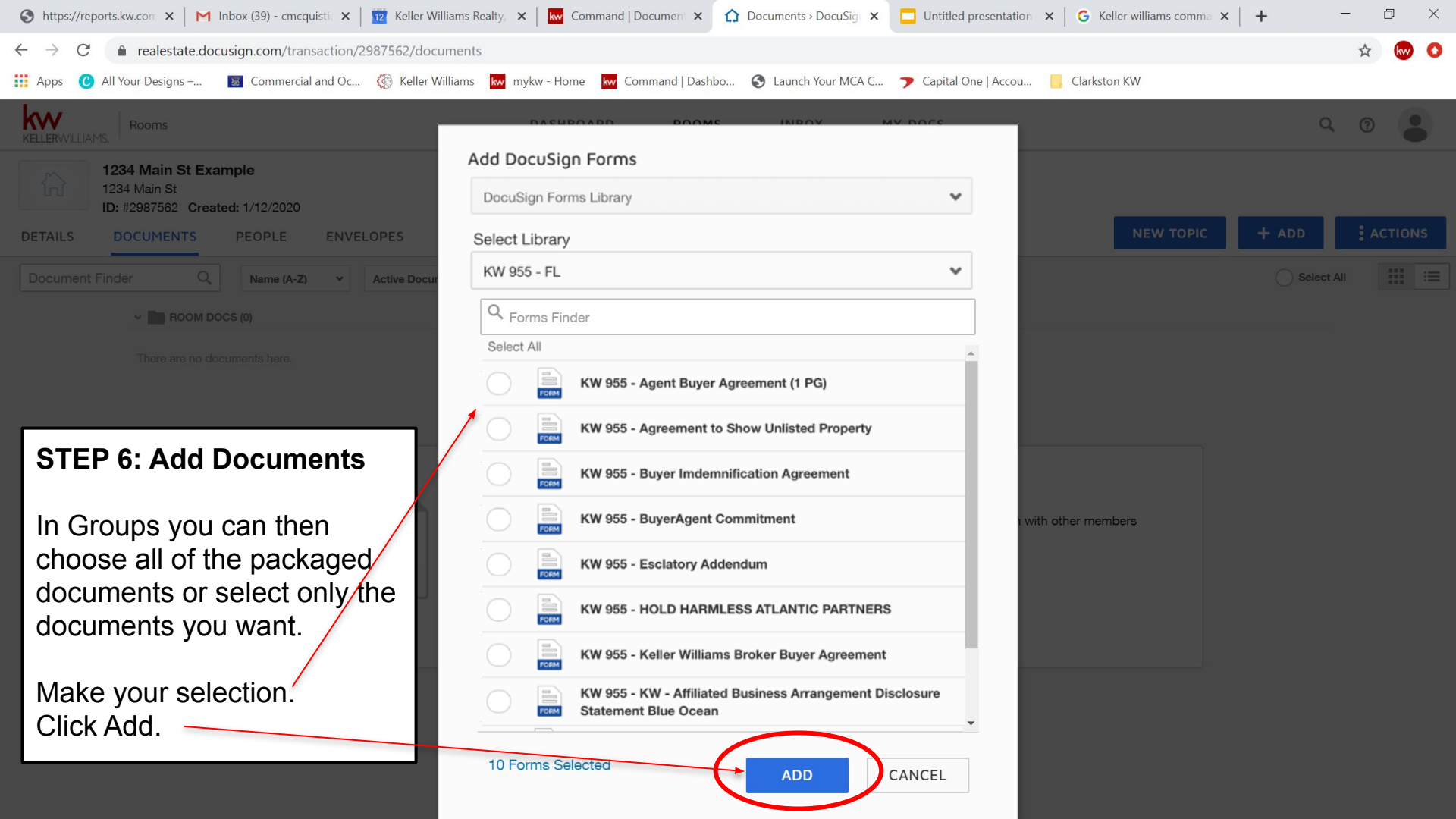

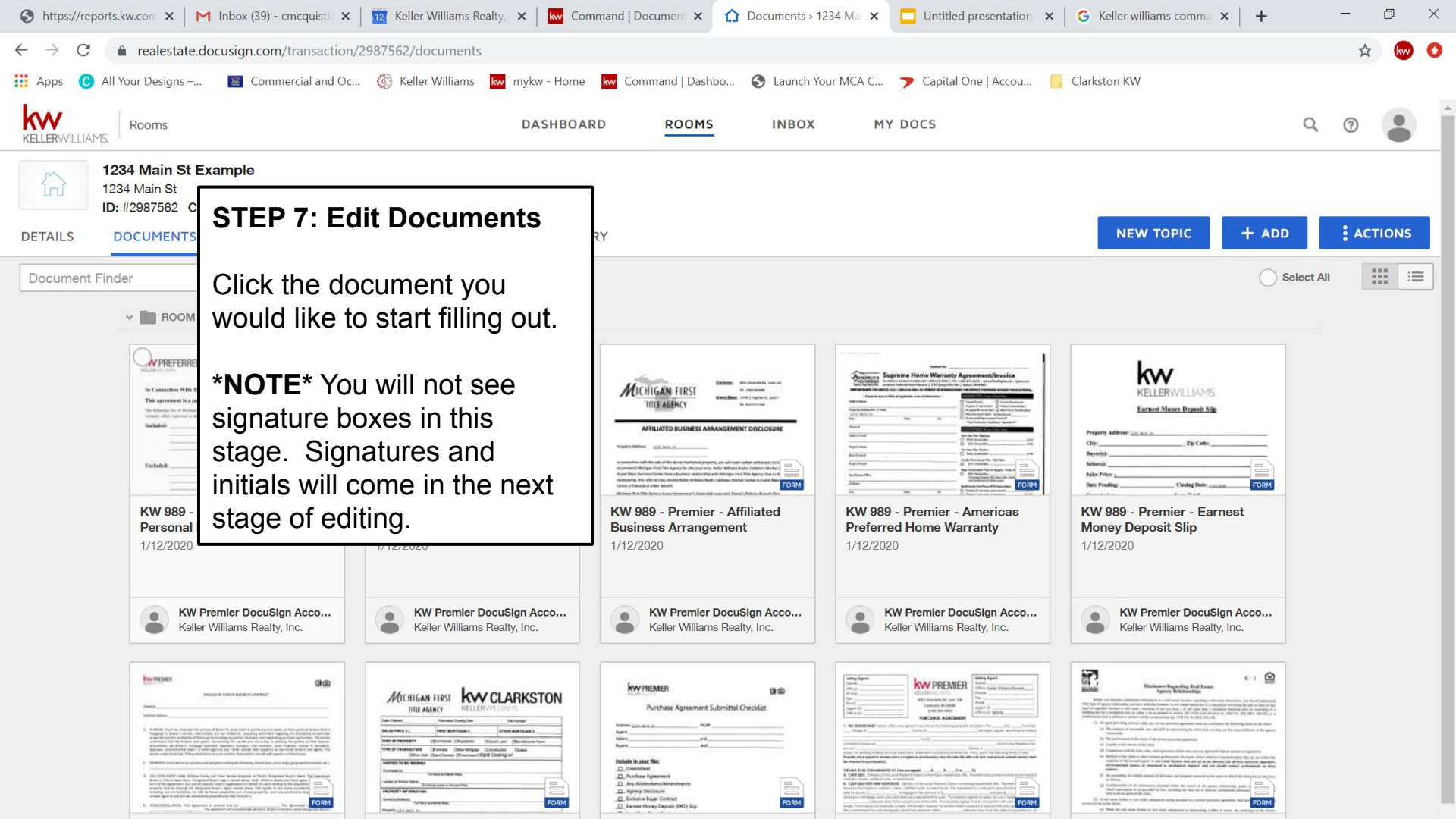

| S https://r                     | eports.kw.con 🗙 🛛 M Inbox (39) - cmcquisti 🗙 🛛 🚾 Keller Williams                                                                                                    | is Realty, 🗙 🔤 Command   Document 🗴 🏠 Documents > 1234 Mai 🗙 🛄 Untitled presentation 🗴 🔓 Keller williams comma 🗙 🕇 🕂                                                                                                    | - 0 × |
|---------------------------------|----------------------------------------------------------------------------------------------------|----------------------------------------------------------------------------------------------------|-------|
| $\leftrightarrow \rightarrow c$ | realestate.docusign.com/document/editroomform/5160                                                                                                    | 301611                                                                                                    | * 🐼 🕚 |
| Apps                            | STEP 7: Edit Documents                                                                                                    | 🗽 mykw - Home 🔛 Command   Dashbo 📀 Launch Your MCA C 🍞 Capital One   Accou 📙 Clarkston KW                                                                                                    |       |
| DETAILS                         | Fill in the document.<br>Click Save & Close.                                                                                                    | r changes SAVE & CLOSE THER ACTIONS -                                                                                                    |       |
| Docanio                         | * <b>NOTE</b> * You will not see<br>signature boxes in this<br>stage. Signatures and<br>initials will come in the next<br>stage of editing.                                                                                                    | € Q<br>EXCLUSIVE BUYER AGENCY CONTRACT                                                                                                    |       |
|                                 | Client(s):<br>Client(s) Address<br>Client(s) Address<br>Client(s) Address<br>Properties and<br>understand the<br>accountants, ta<br>appraiser, envin<br>parties underst<br>2. PROPERTY: Clien<br>3. EXCLUSIVE AGE<br>Broker is Chery<br>term of this Ag<br>property shall<br>including, but r<br>contact agent to<br>4. TERM/CANCELL | In thas employed the services of Broker to assist Client in purchasing real estate, as more particularly described in Broker's services shall include, but not limited to, consulting with Client regarding the desirability of particular d the availability of inarcing; formulating acquisition strategies; and negotiating purchase agreements. The parties hat the brokers and agents representing the parties are not acting or advising the parties as their lawyers, tax advisors, mortgage counselor, engineers, surveyors, title examiner, home inspector, builder or developer, vironmental expert, or with regard to any matter outside their expertise as real estate brokers and agents. The stand that, if they need advice on such matters, they need to consult with experts on these issues. |       |

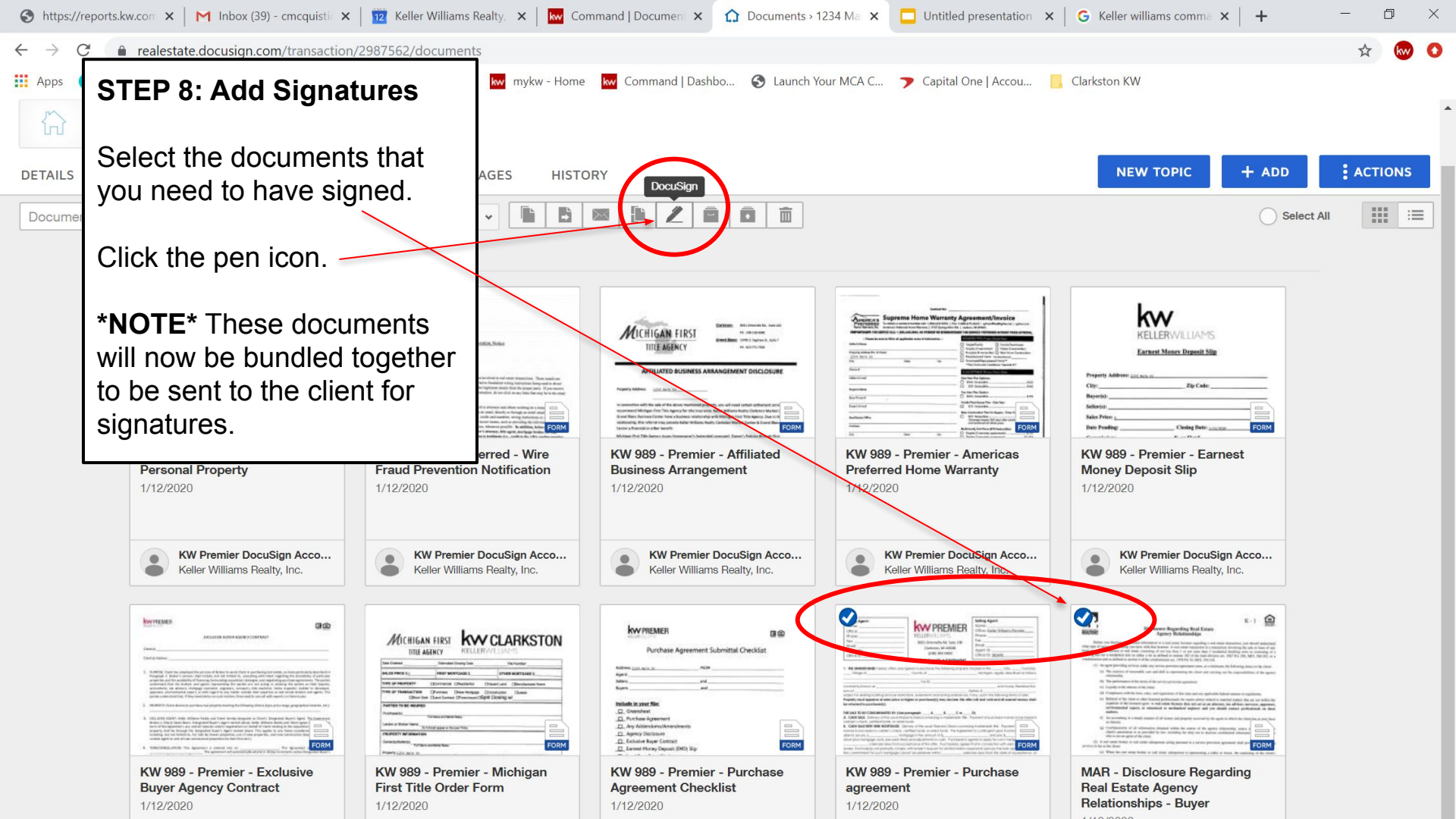

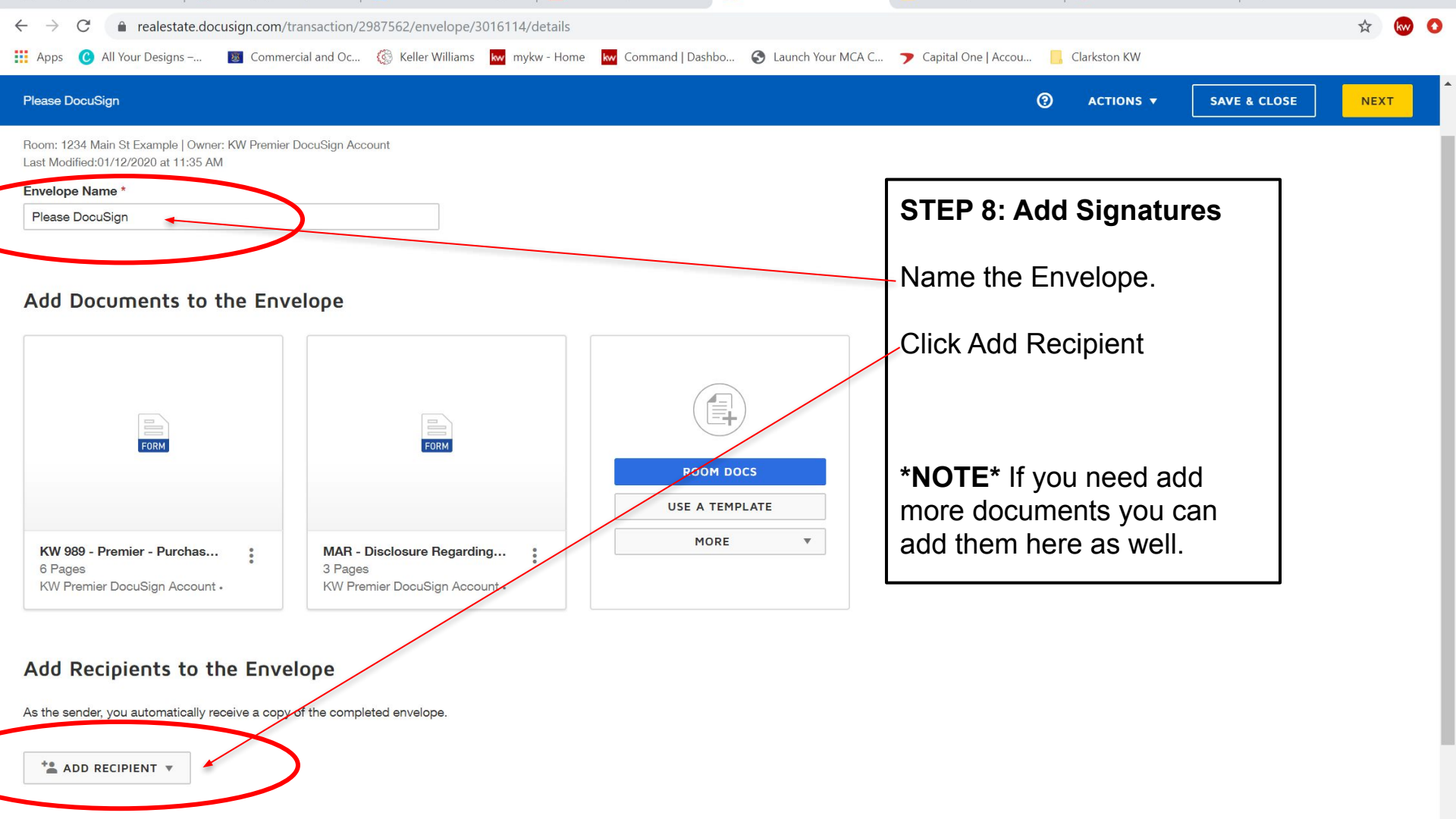

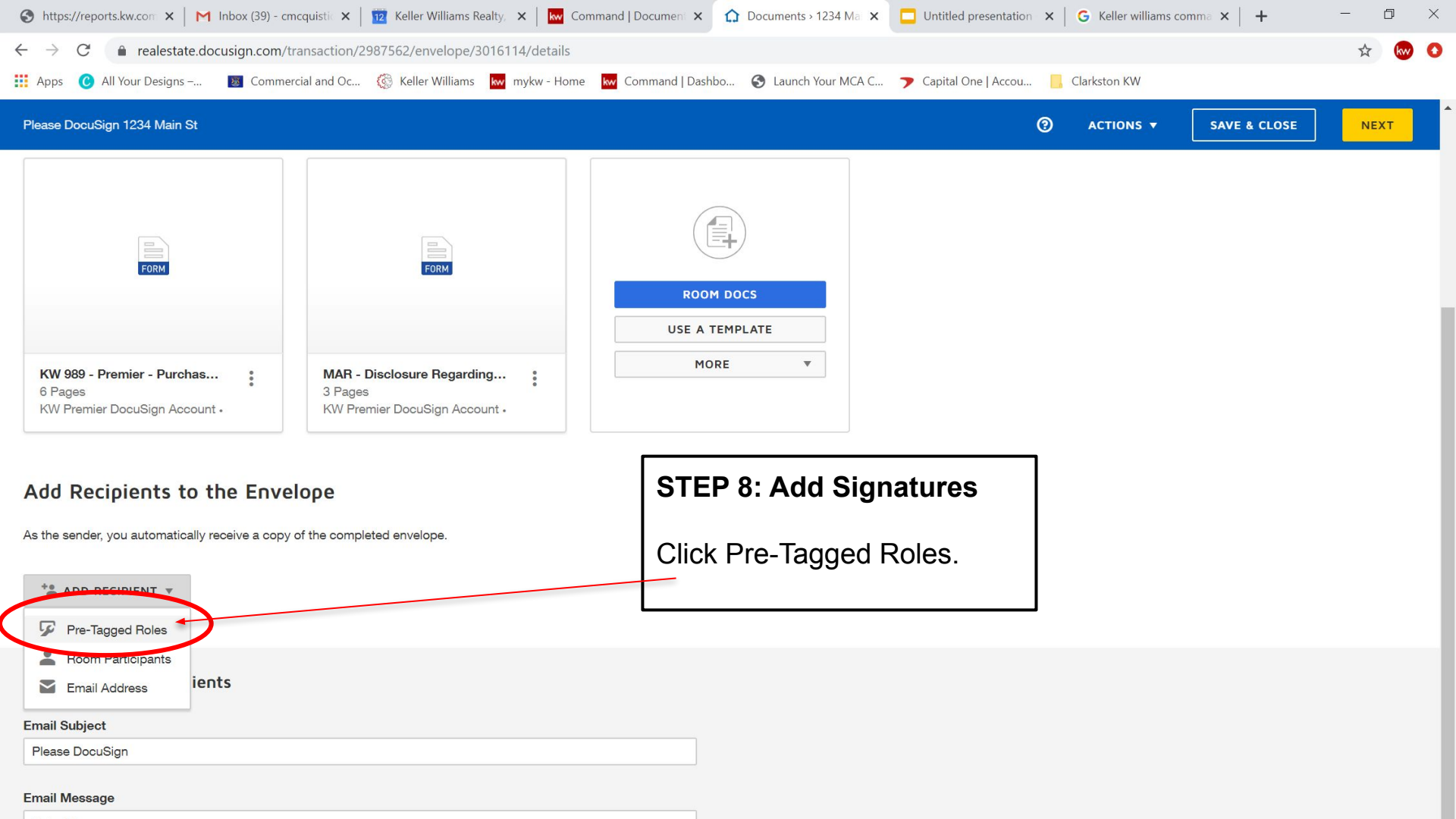

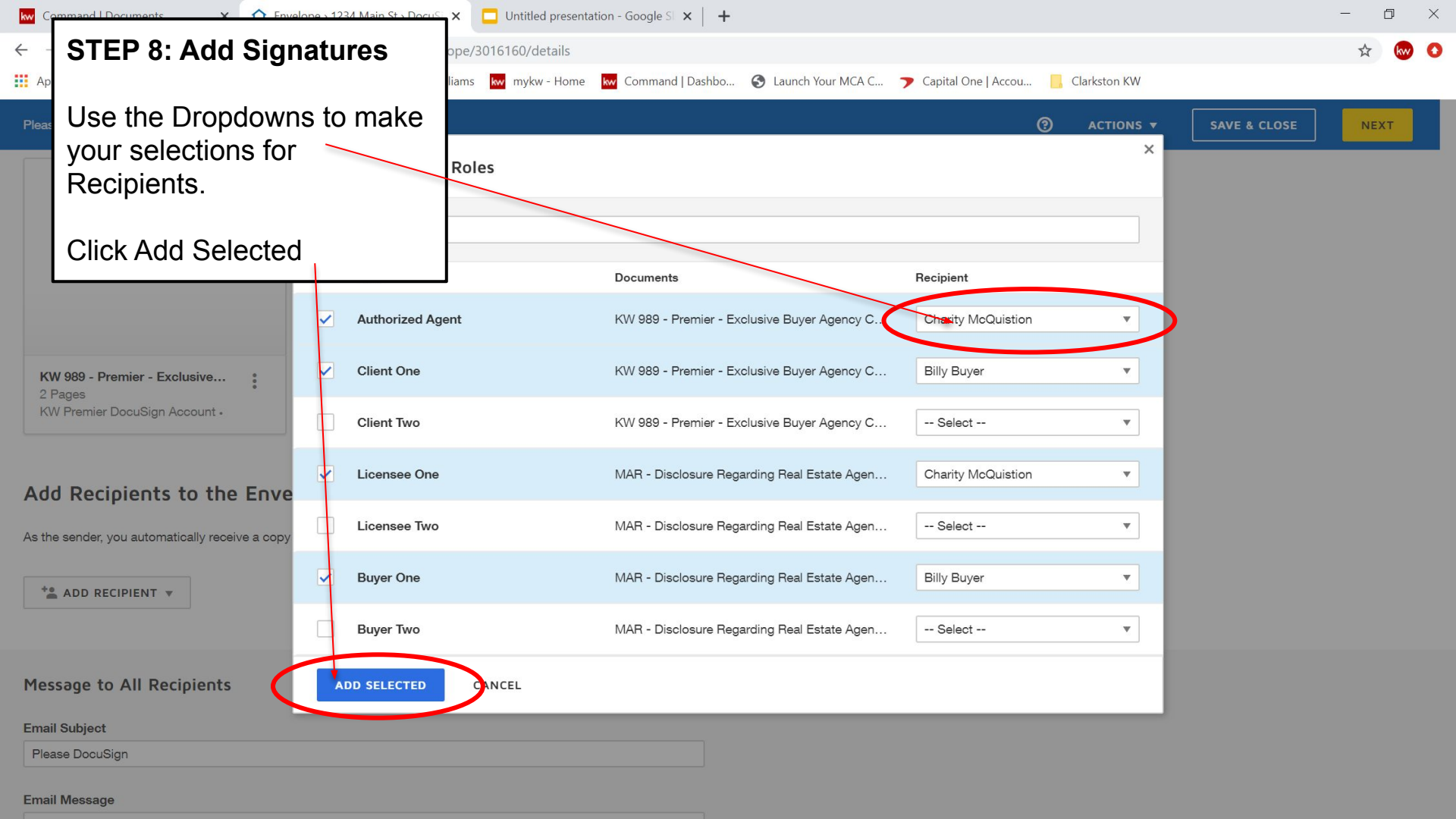

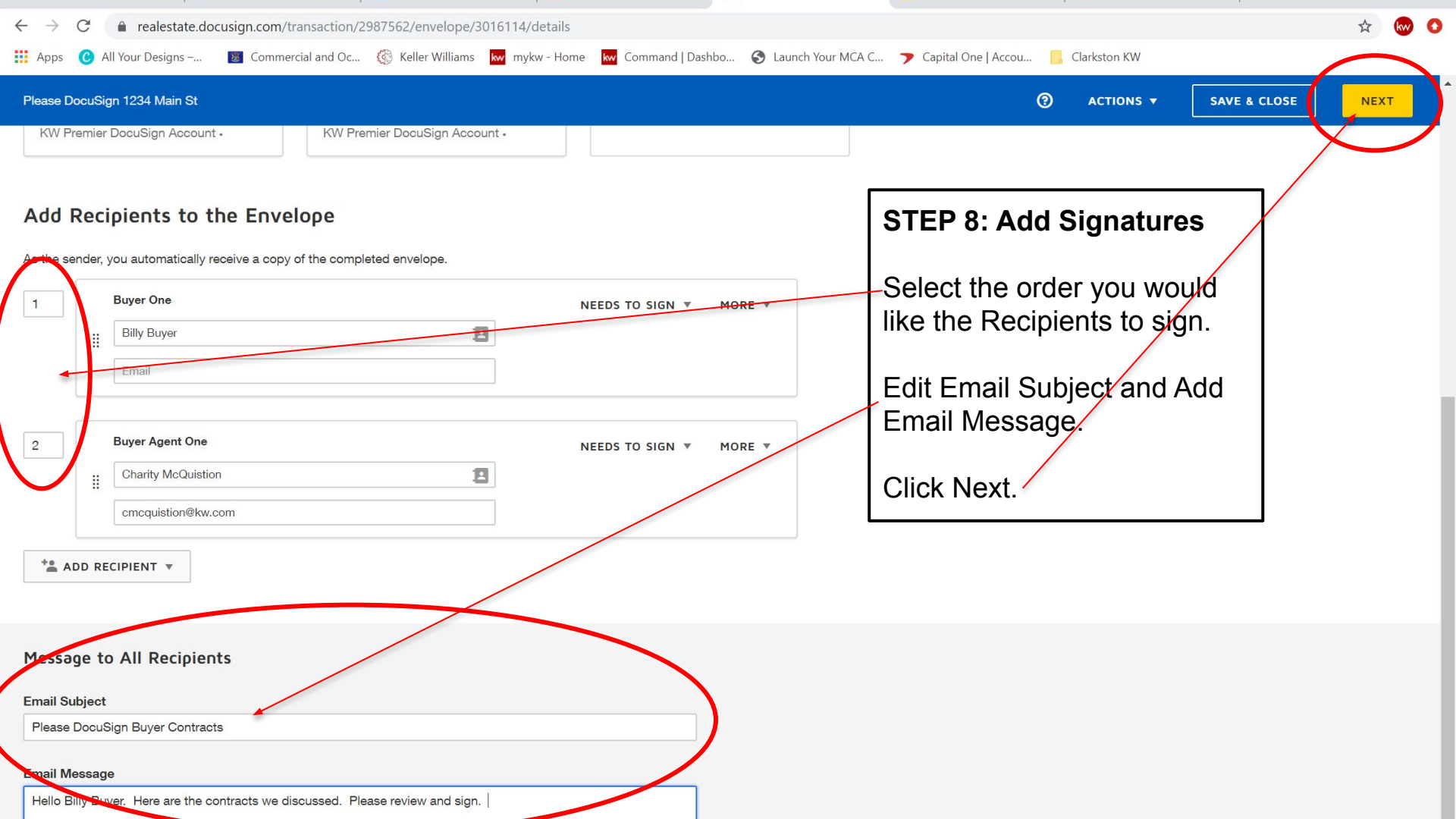

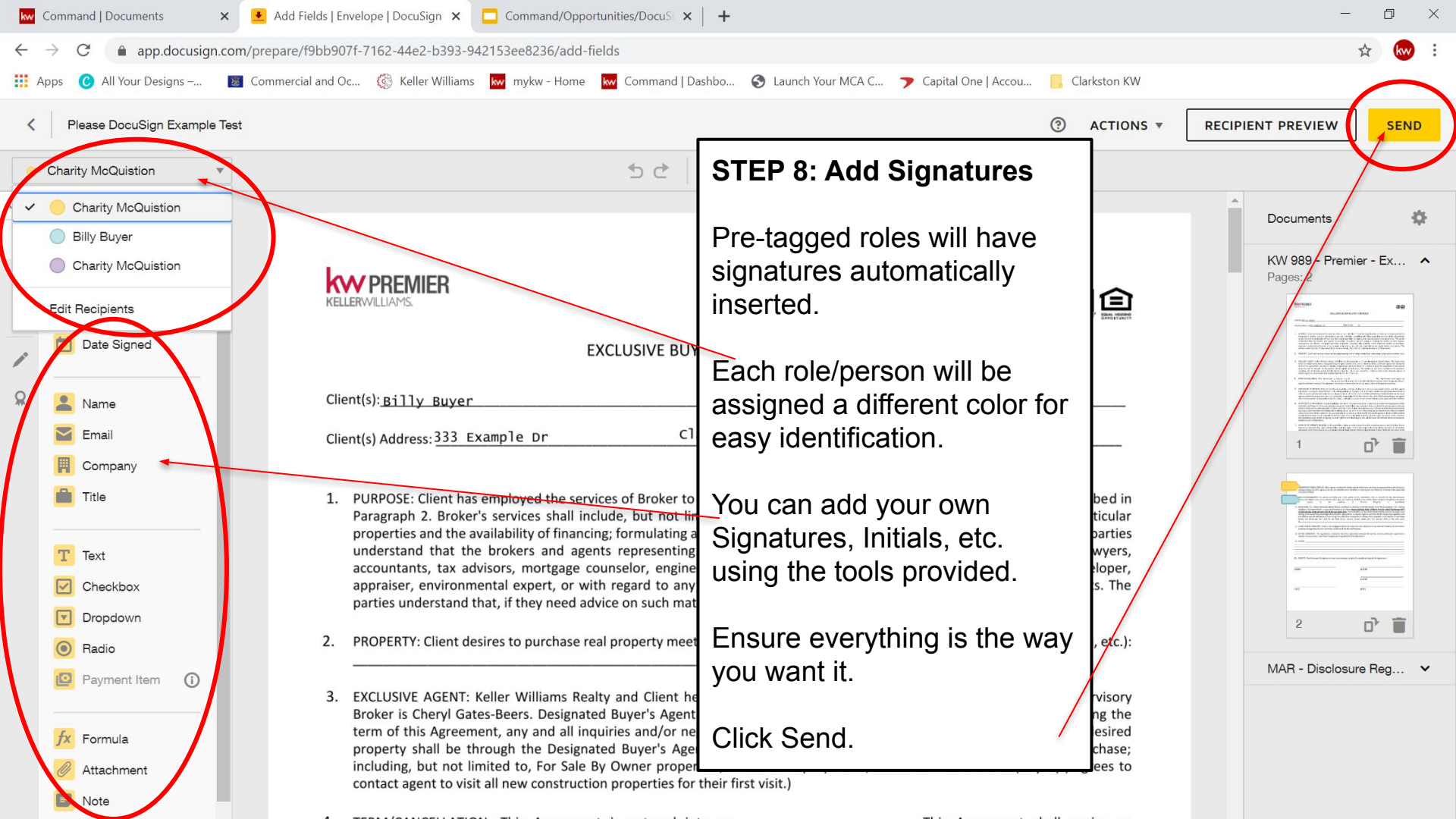

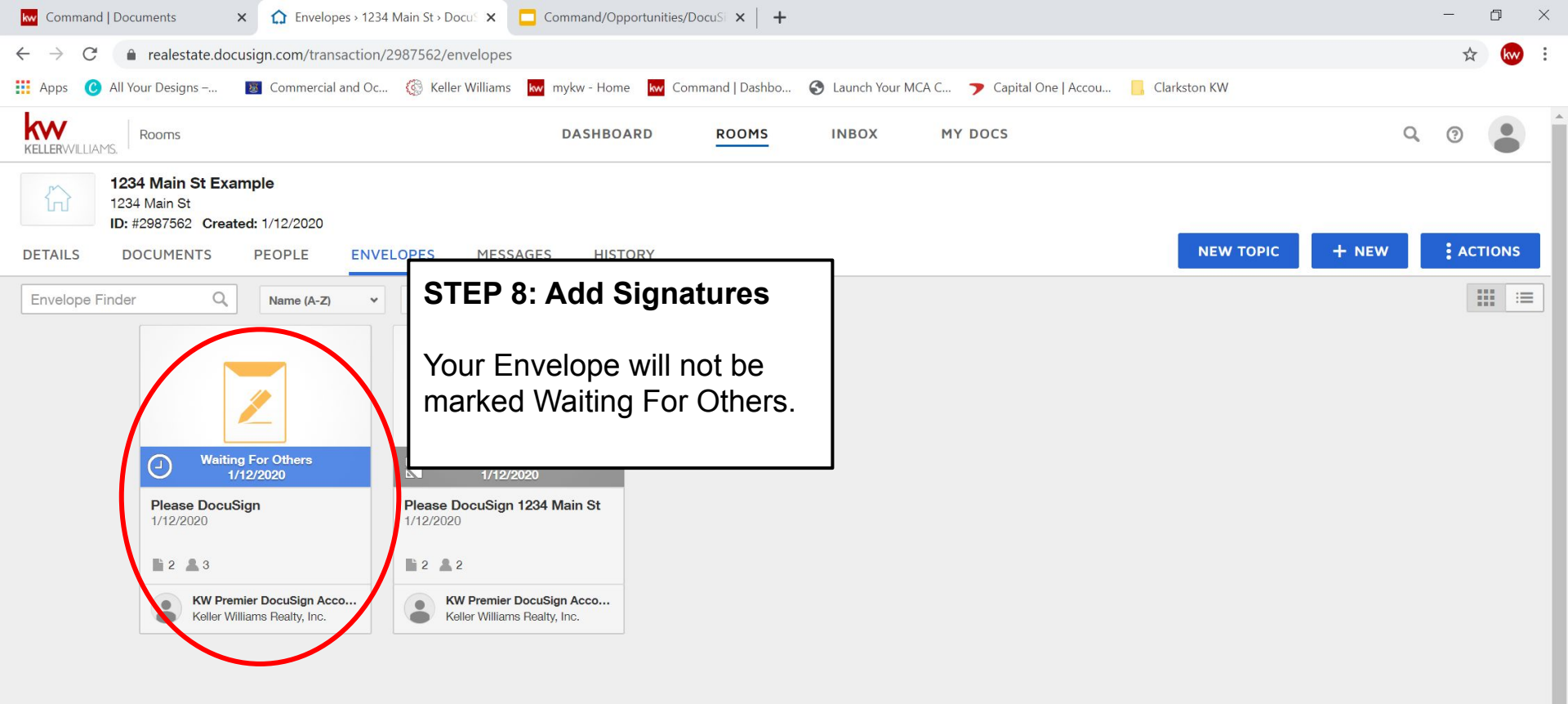

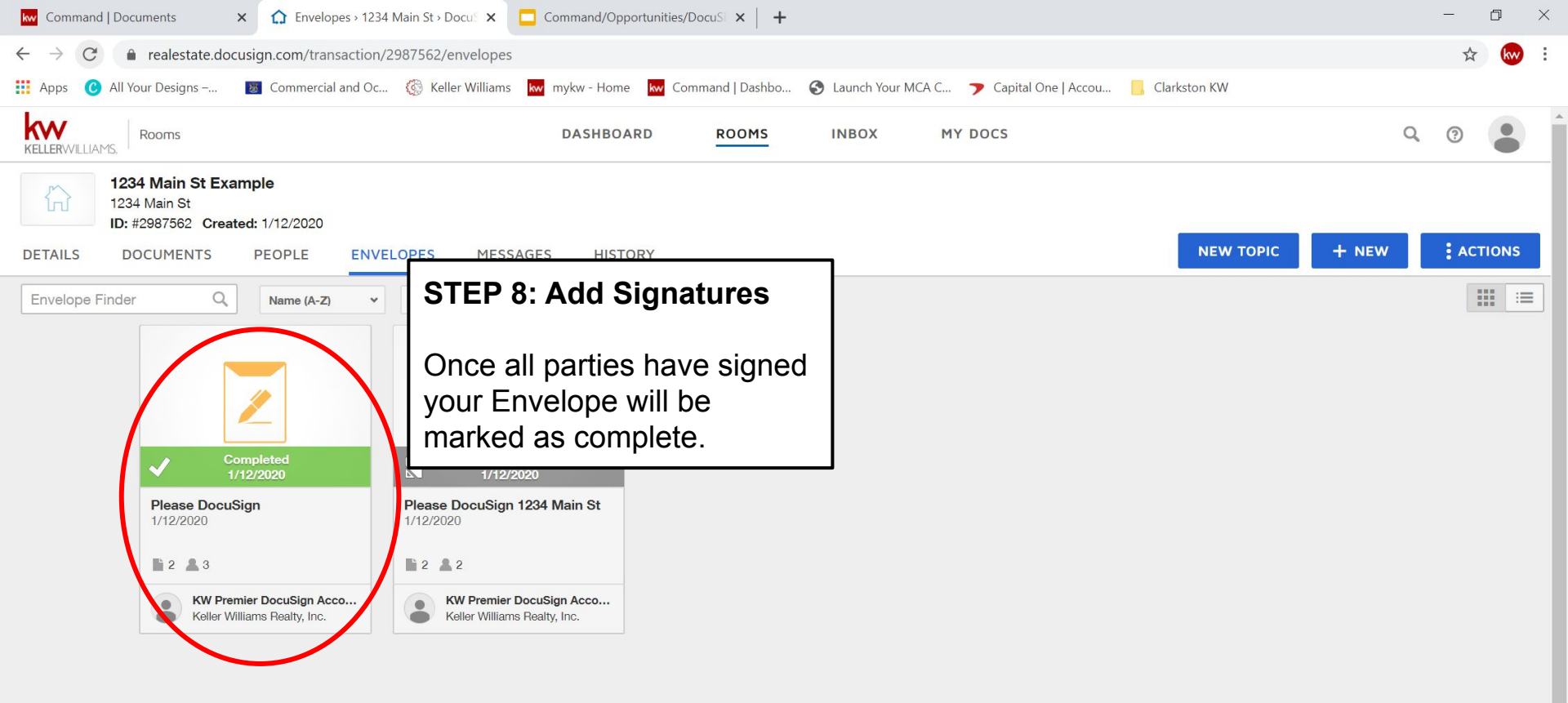

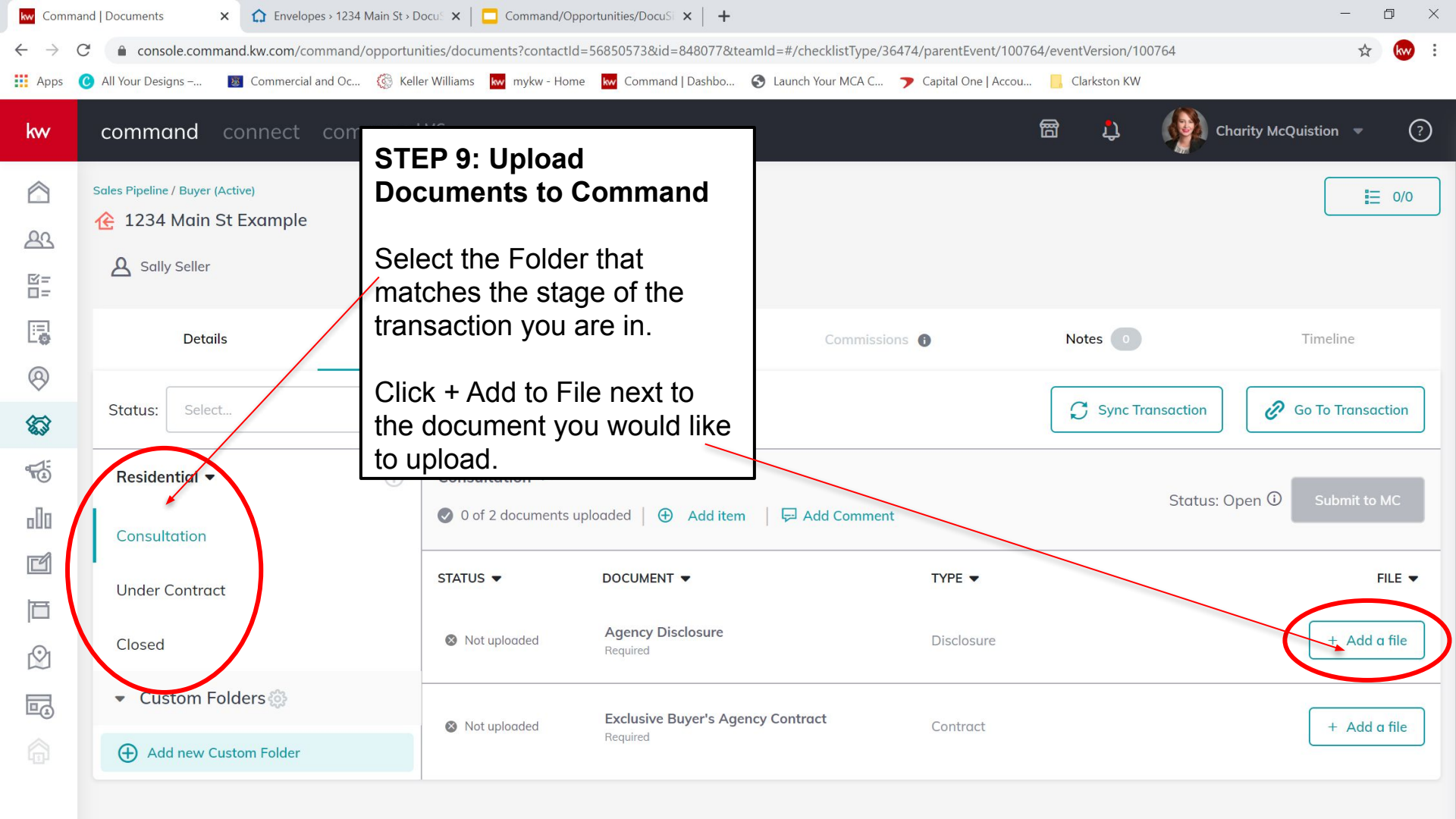

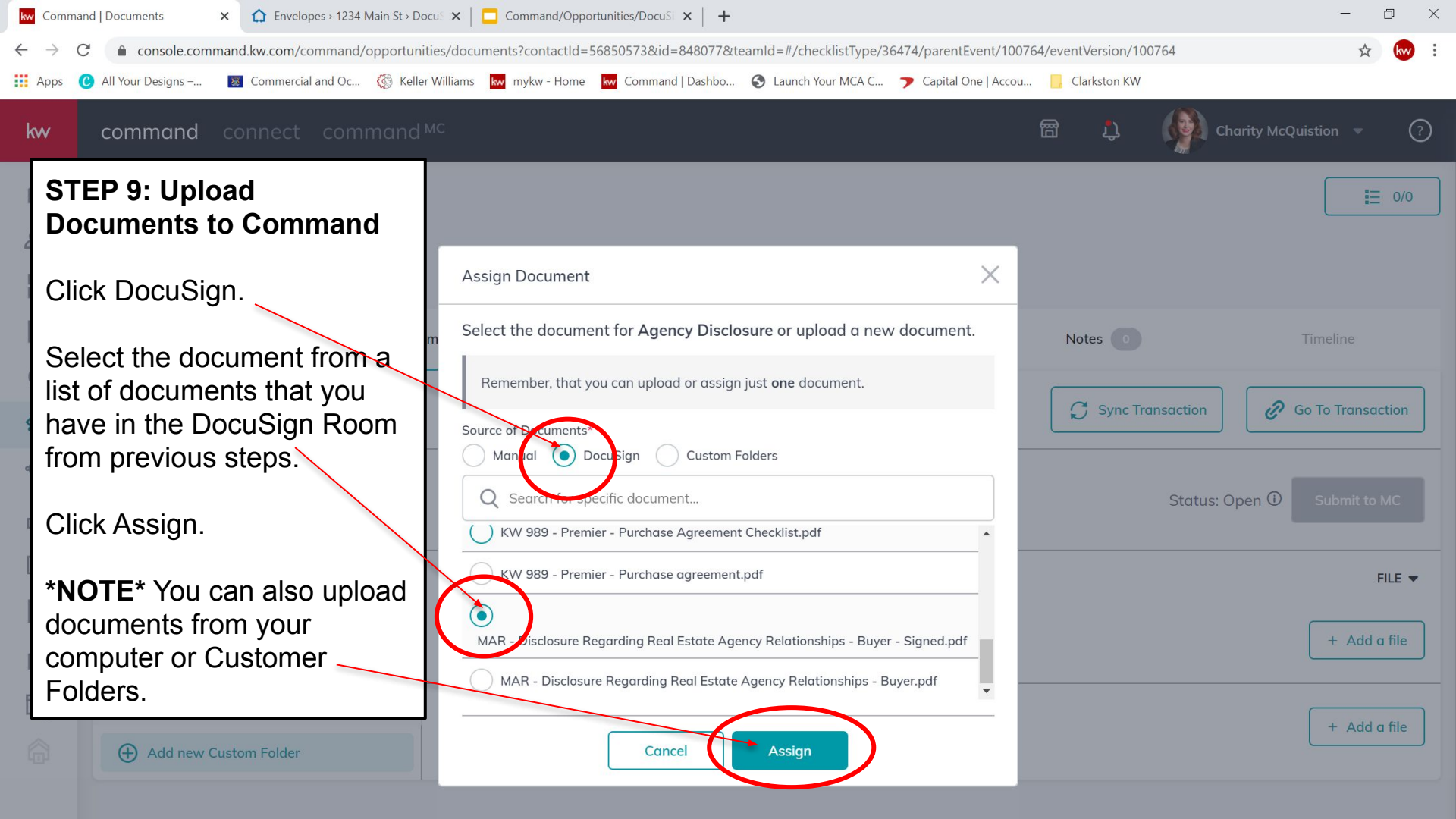

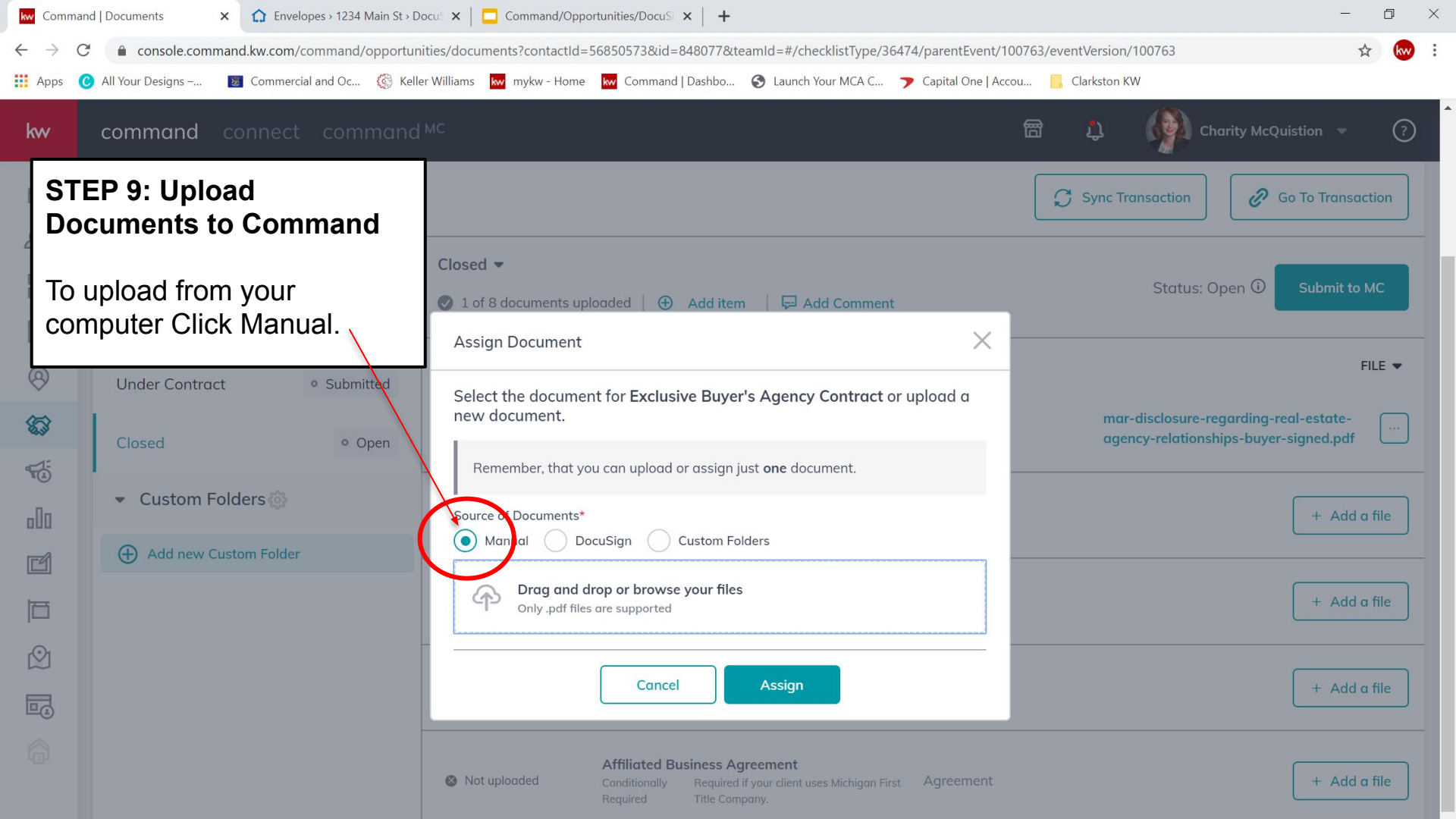

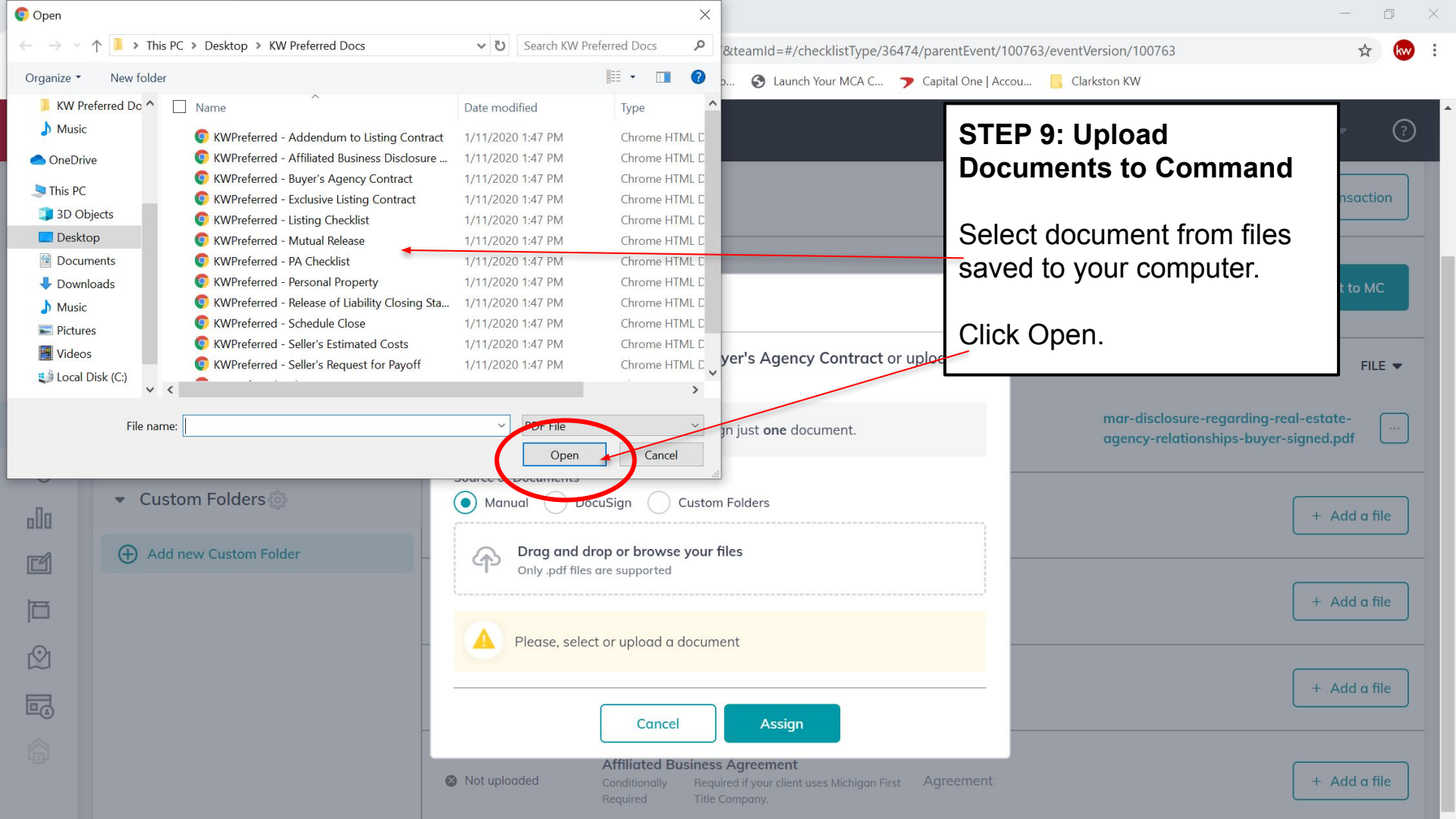

| kw Comman                         | nd   Documents 🛛 🗙 🗖 Command/Opportur      | ities/DocuSi × +                                                                                                    | - 0 ×          |
|-----------------------------------|--------------------------------------------|----------------------------------------------------------------------------------------------------|----------------|
| $\leftrightarrow$ $\rightarrow$ C | C   console.command.kw.com/command/op      | portunities/documents?contactId=56850573&id=848077&teamId=#/checklistType/36474/parentEvent/100763/eventVersion/100763                                                                | ☆ 😡 :          |
| 👖 Apps 🄇                          | 🕑 All Your Designs – 🛛 🐻 Commercial and Oc | 🖏 Keller Williams  mykw - Home 🔛 Command   Dashbo 📀 Launch Your MCA C 🍞 Capital One   Accou 📙 Clarkston KW                                                                            |                |
| kvv                               | command connect comm                       | and MC STEP 9: Upload                                                                                                    | • ?            |
|                                   | Status: Select                             | Documents to Command                                                                                                    | nsaction       |
| 23                                | Destination                                | Click Assign.                                                                                                    |                |
| 図=<br>ロ=                          | Residential                                | Status: Open ① Sub                                                                                                    | omit to MC     |
|                                   | Consultation                               | d Assign Document X                                                                                                    |                |
| 0                                 | Under Contract • Submitte                  | d Select the document for Exclusive Buyer's Agency Contract or upload a new document.                                                                                                 | FILE 🔻         |
| <b>\$</b>                         | Closed • Ope                               | n Remember, that you can upload or assign just <b>one</b> document. <b>mar-disclosure-regarding-real-es</b>                                                                           | tate-<br>d.pdf |
|                                   | <ul> <li>Custom Folders </li> </ul>        | Source of Documents*                                                                                                    | Add a file     |
| đ                                 | Add new Custom Folder                      | C KWPreferred - PA Checklist.pdf Θ                                                                                                    |                |
| 固                                 |                                            | + Please, select or upload a document                                                                                                    | Add a file     |
| $\square$                         |                                            |                                                                                                    |                |
|                                   |                                            | Cancel Assign                                                                                                    | Add a file     |
|                                   |                                            | <ul> <li>Not uploaded</li> <li>Affiliated Business Agreement</li> <li>Conditionally Required if your client uses Michigan First Agreement</li> <li>Required Title Company.</li> </ul> | Add a file     |

| kw Comma                          | Command   Documents x 🗘 Envelopes > 1234 Main St > Docu: x   🗖 Command/Opportunities/DocuS: x   +                                                                       |               |                      |                                                     |                       |              |                                                                     |        |  |  |
|-----------------------------------|----------------------------------------------------------------------------------------------------|---------------|----------------------|-----------------------------------------------------|-----------------------|--------------|---------------------------------------------------------------------|--------|--|--|
| $\leftrightarrow$ $\rightarrow$ c | 🗧 🔶 C 👔 console.command.kw.com/command/opportunities/documents?contactId=56850573&id=848077&teamId=#/checklistType/36474/parentEvent/100764/eventVersion/100764 📩 🏠 😡 🗄 |               |                      |                                                     |                       |              |                                                                     |        |  |  |
| Apps                              | 🕑 All Your Designs – 🛛 👿 Commercial a                                                                                                    | nd Oc 🍈 Kelle | er Williams 🛛 k w my | /kw - Home 🛛 🚾 Command   Dashbo 🔇 Launch Your MCA C | ▶ Capital One   Accou | Clarkston KW |                                                                     |        |  |  |
| kw                                | command connect                                                                                                    | command       | МС                   |                                                     | ť                     | a î          | Charity McQuistion 💌                                                | ?      |  |  |
|                                   | Sales Pipeline / Buyer (Active)                                                                                                    |               |                      | STED 40. Submit to MCA                              |                       |              | =                                                                   | = 0/0  |  |  |
| 00                                | 诠 1234 Main St Example                                                                                                    |               |                      | STEP TO: Submit to MCA                              |                       |              |                                                                     |        |  |  |
|                                   | Sally Seller                                                                                                    |               |                      | tor compliance review                               |                       |              |                                                                     |        |  |  |
|                                   |                                                                                                    |               |                      | Ensure all required                                 |                       |              |                                                                     |        |  |  |
| -                                 | Details                                                                                                    | Doc           | uments               | documents are uploaded.                             | Ð                     | Notes 0      | Timeline                                                            |        |  |  |
| 8                                 |                                                                                                    |               |                      |                                                     |                       |              |                                                                     |        |  |  |
|                                   | Status: Select                                                                                                    |               |                      | Click Submit to MC.                                 |                       | 🔓 Sync Trai  | nsaction 🖉 Go To Transa                                             | ction  |  |  |
|                                   | Residential 🔻                                                                                                    | (i)           | Consultation         | J 🕶                                                 |                       |              |                                                                     |        |  |  |
| alla                              |                                                                                                    |               | 2 of 2 doct          | uments uploaded   🕀 Add item   🖵 Add Comment        |                       |              | Status: Open D Submit to                                            | мс     |  |  |
|                                   | Consultation                                                                                                    | • Open        |                      |                                                     |                       | <b></b>      |                                                                     | ~      |  |  |
| Ľ                                 | Linder Centrat                                                                                                    |               | STATUS 🔻             | DOCUMENT 🔻                                          | TYPE 🔻                |              |                                                                     | FILE 🔻 |  |  |
| Ē                                 | Under Contract                                                                                                    |               |                      |                                                     |                       |              |                                                                     | _      |  |  |
| ſŶ                                | Closed                                                                                                    |               | Uploaded             | Agency Disclosure<br>Required                       | Disclosure            | agency       | sclosure-regarding-real-estate-<br>y-relationships-buyer-signed.pdf |        |  |  |
|                                   | - Custom Foldors                                                                                                    |               |                      |                                                     |                       |              |                                                                     |        |  |  |
|                                   |                                                                                                    |               | Uploaded             | Exclusive Buyer's Agency Contract                   | Contract              | kw-98        | 9-premier-exclusive-buyer-agency                                    | - []   |  |  |
|                                   | Add new Custom Folder                                                                                                    |               |                      | Required                                            |                       | contra       | ct-signed.pdf                                                       |        |  |  |
|                                   |                                                                                                    |               | 1                    |                                                     |                       |              |                                                                     |        |  |  |

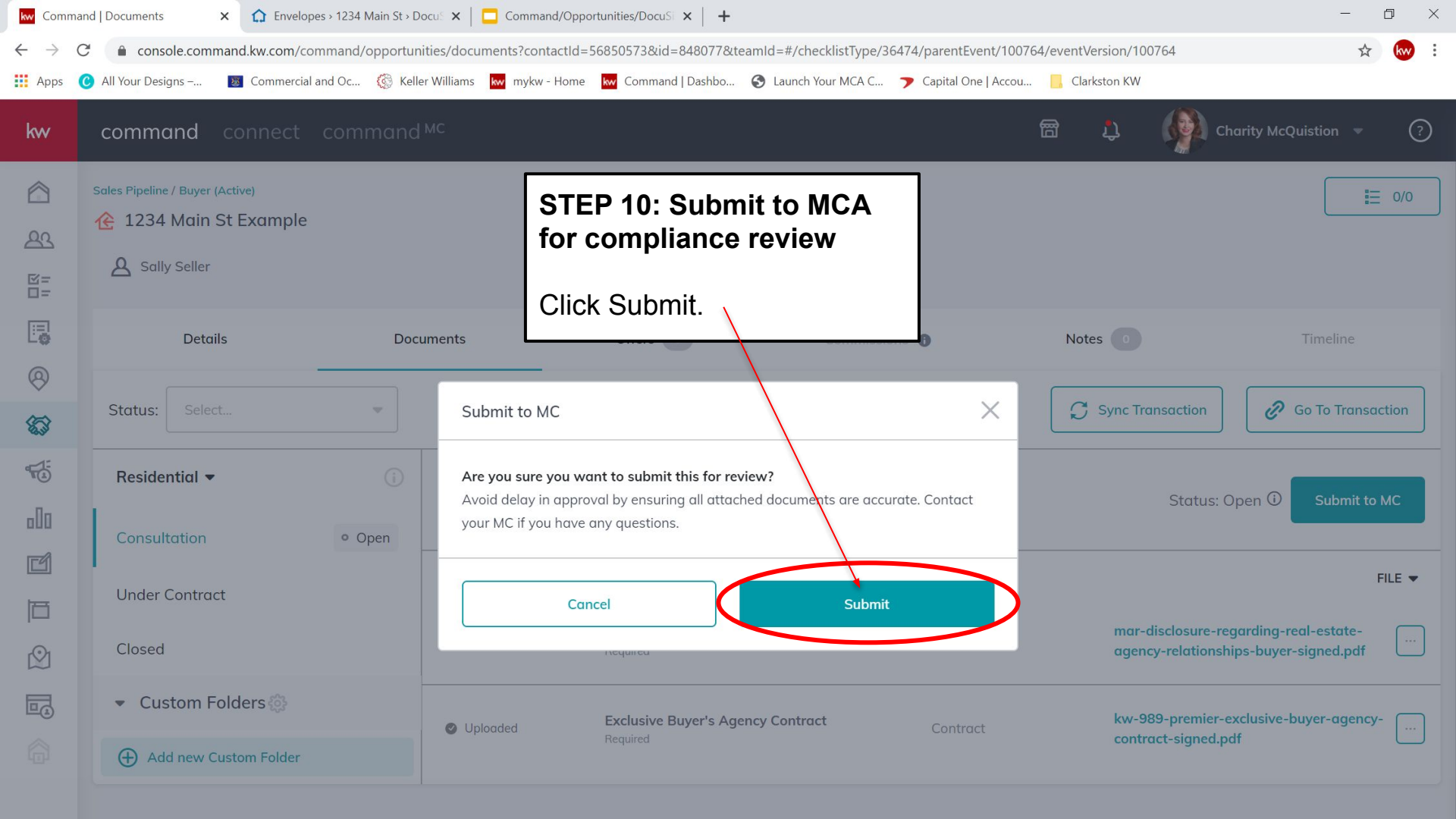

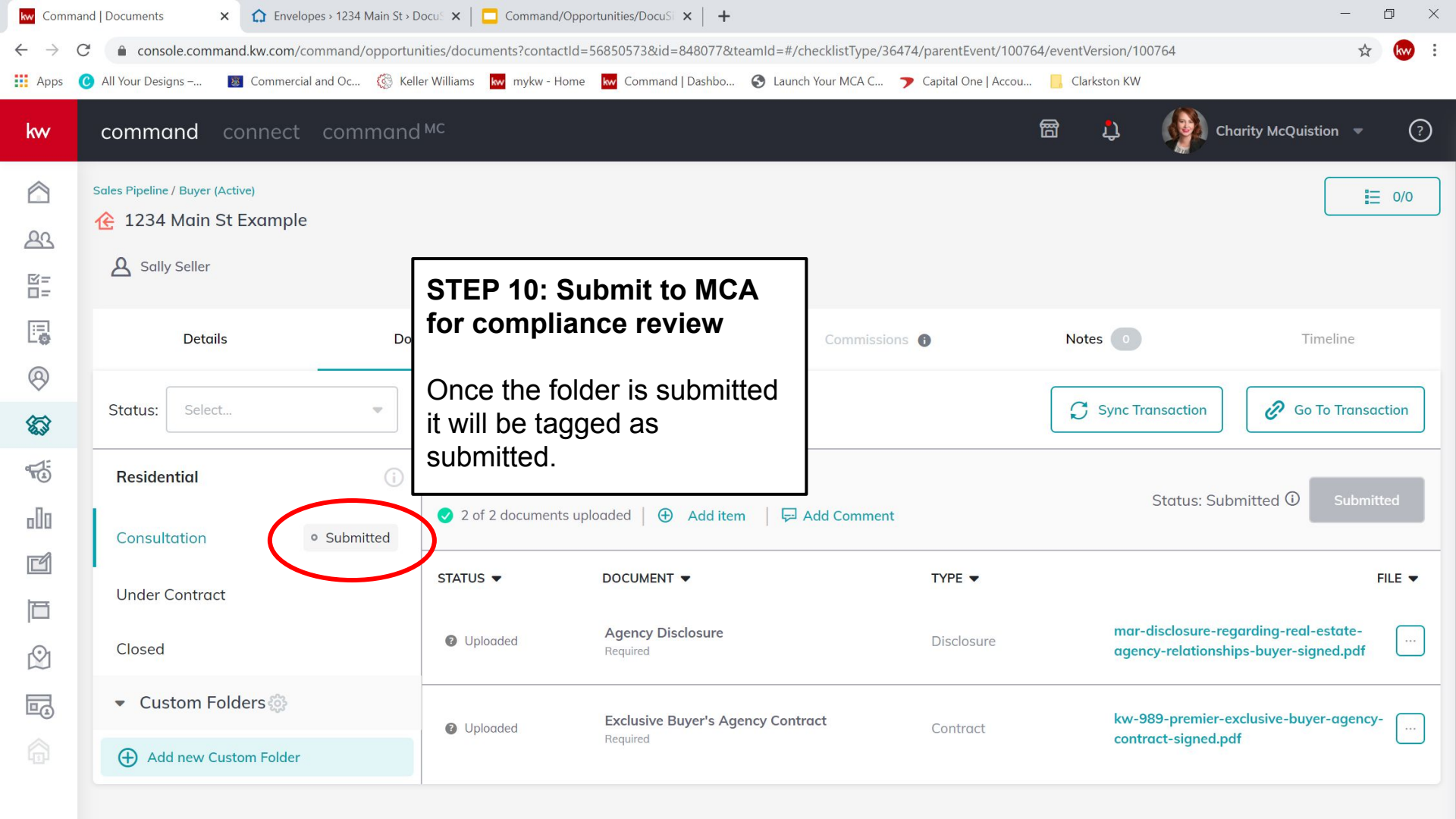

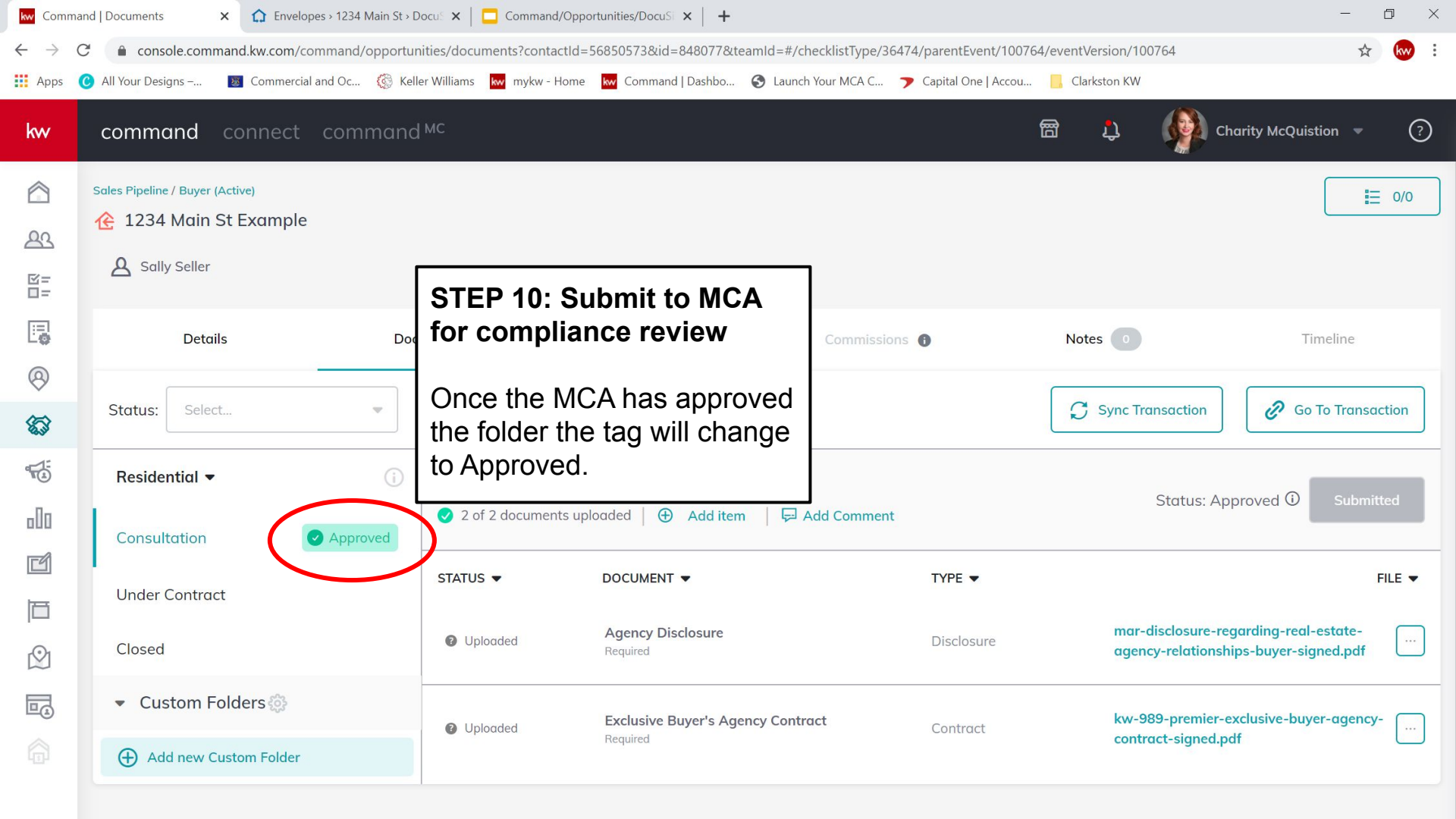

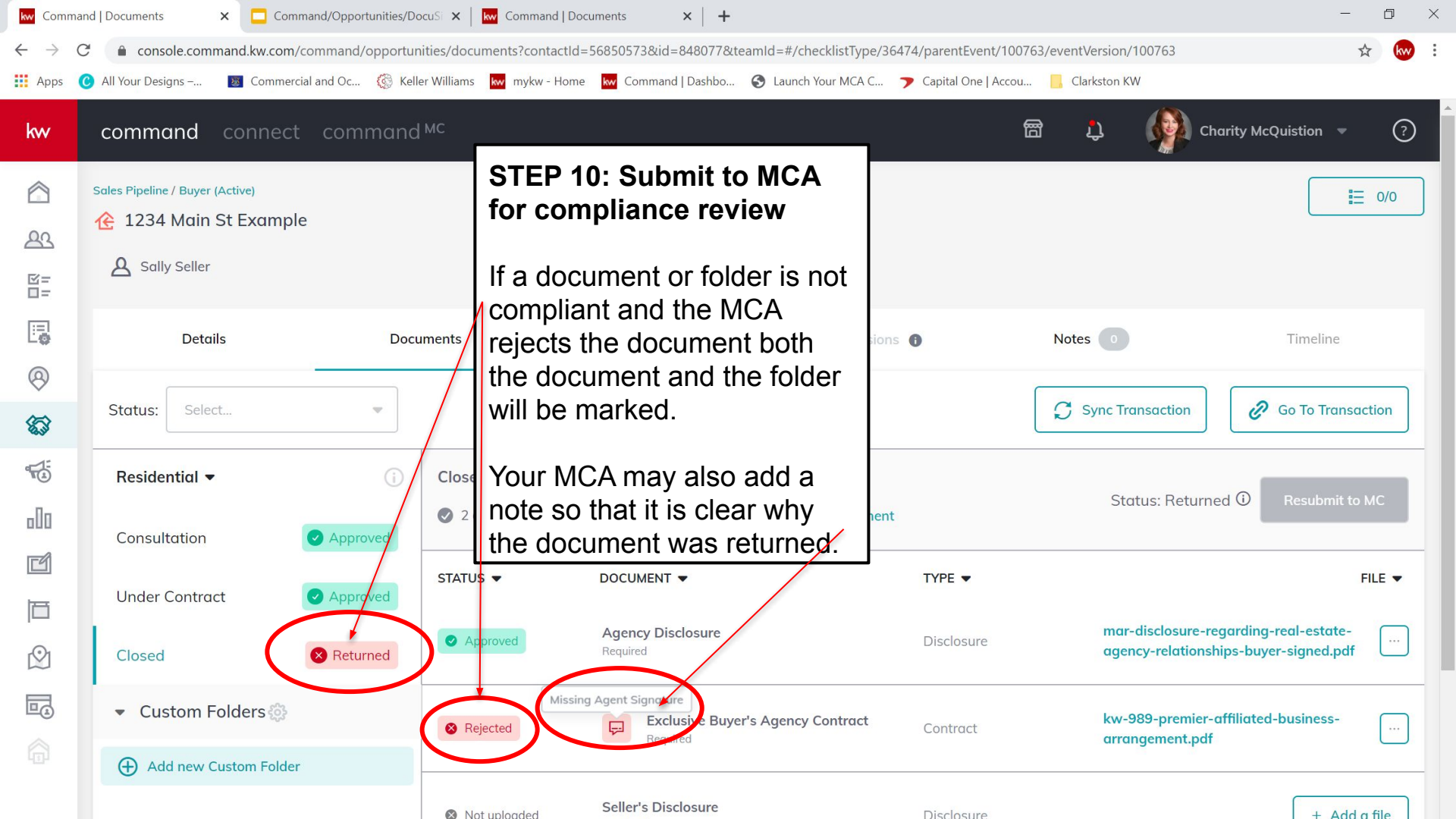

闣 Ĵ, (?)

Ξ 0/0

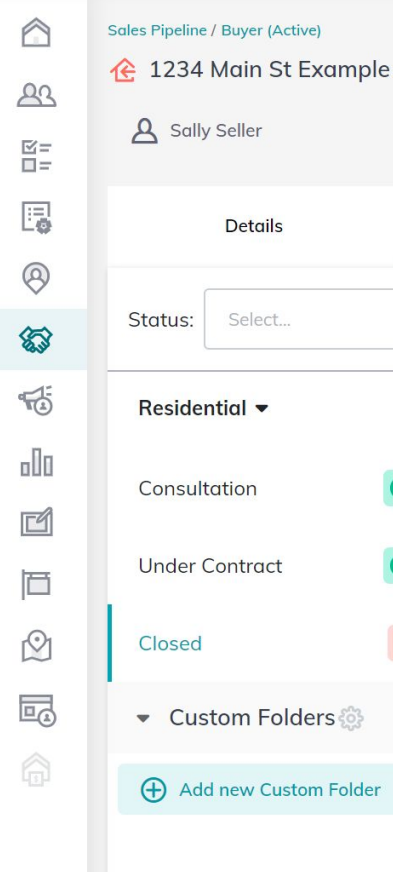

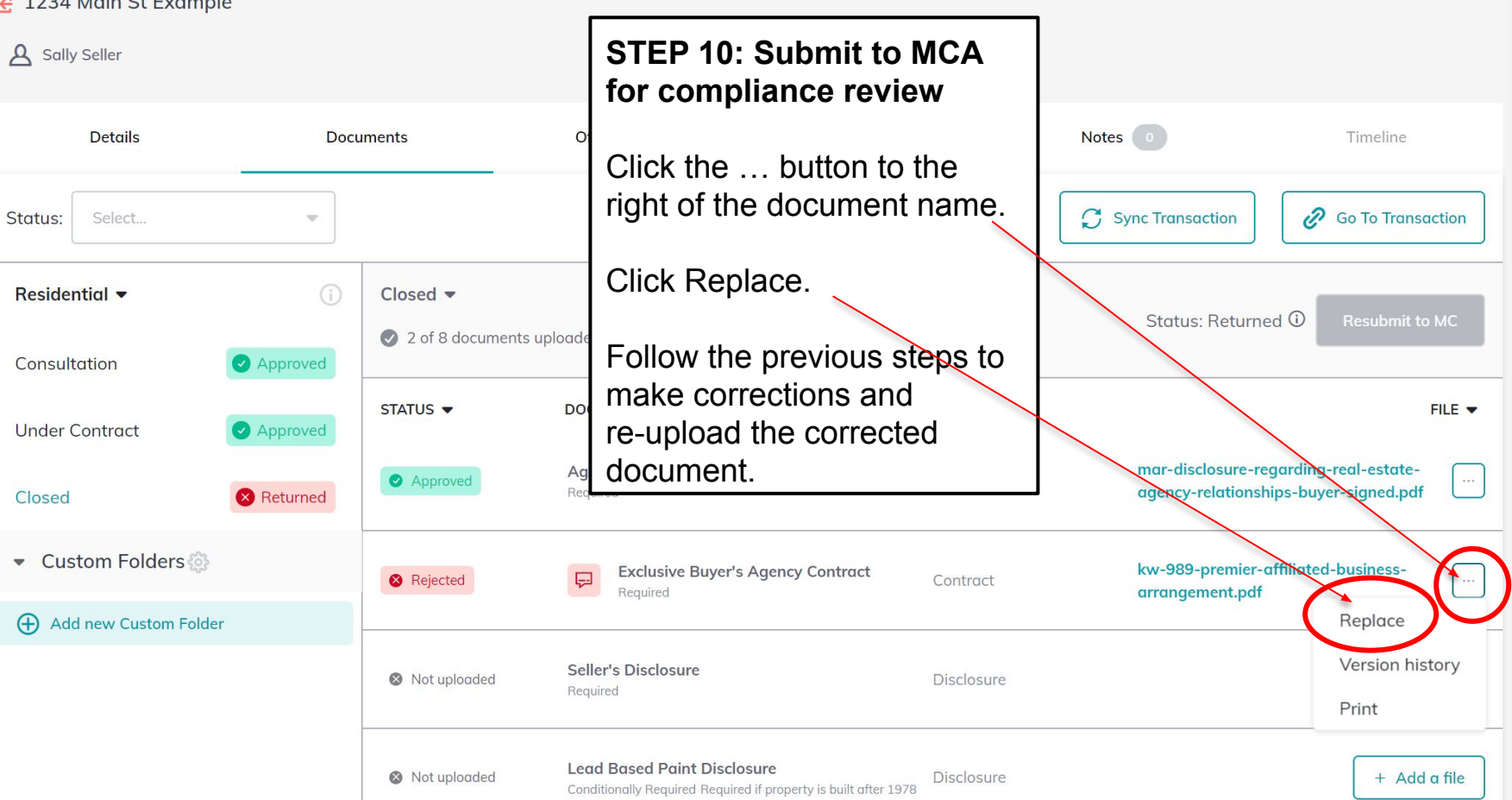

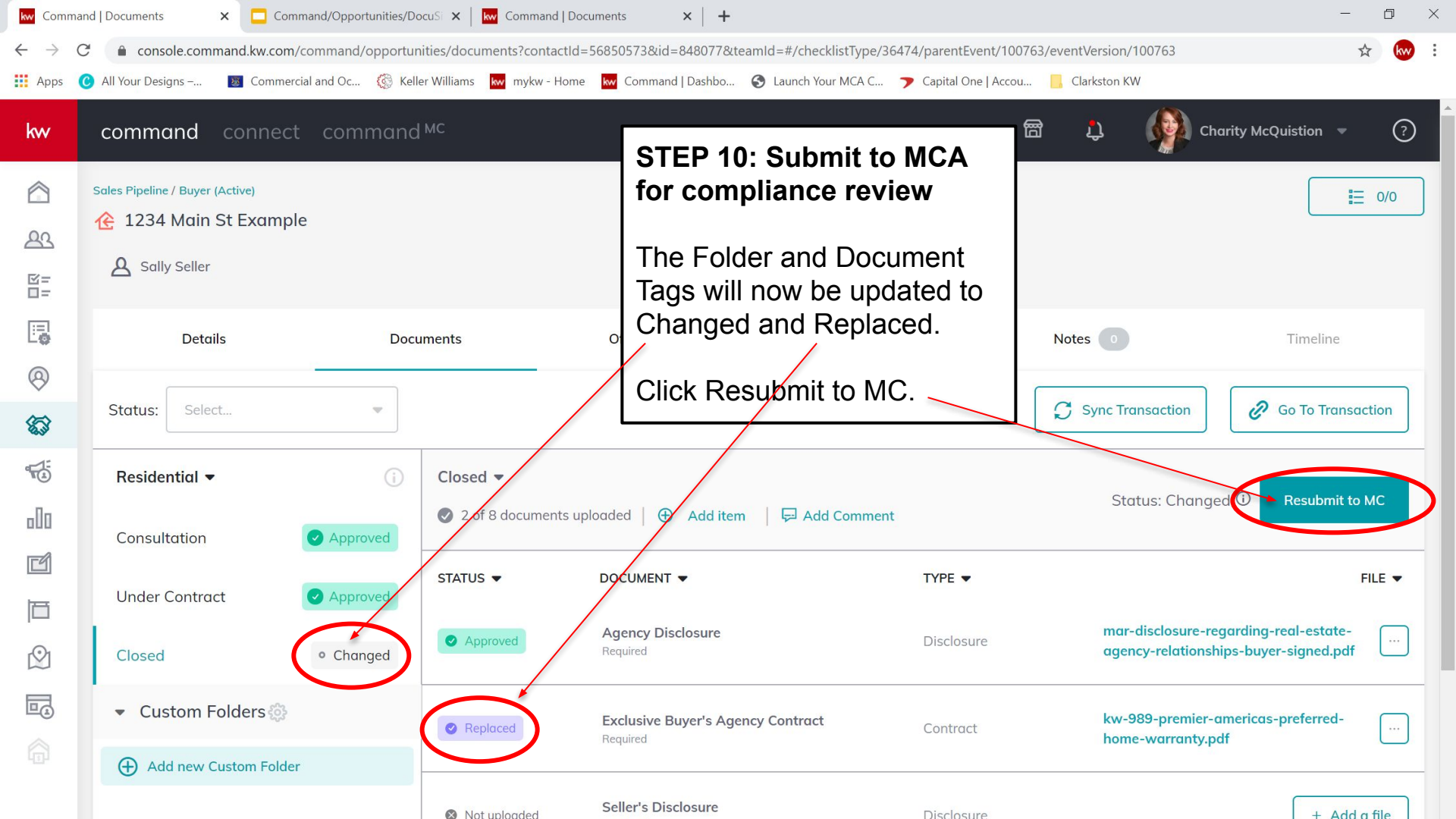

| kw Comma                          | nd   Documents 🛛 🗙 📮 Comm          | and/Opportunities/Docu | Si 🗙 📔 🚾 Command   Do                                                       | cuments × +                                                                  |                                 |                        |                                      | -                                             | đ        | $\times$ |
|-----------------------------------|------------------------------------|------------------------|-----------------------------------------------------------------------------|------------------------------------------------------------------------------|---------------------------------|------------------------|--------------------------------------|-----------------------------------------------|----------|----------|
| $\leftrightarrow$ $\rightarrow$ ( | console.command.kw.com/co          | ommand/opportuniti     | es/documents?contactId=                                                     | =56850573&id=848077&te                                                       | eamId=#/checklistType/364       | 474/parentEvent/100763 | 3/eventVersion/100763                |                                               | ☆ kw     | :        |
| Apps                              | 🕑 All Your Designs – 🛛 🐻 Commercia | al and Oc 🧔 Keller     | Williams 😾 mykw - Home                                                      | kw Command   Dashbo                                                          | S Launch Your MCA C             | ➤ Capital One   Accou  | Clarkston KW                         |                                               |          |          |
| kw                                | command connect                    | command <sup>M</sup>   | с                                                                           |                                                                              |                                 |                        | i 🗘 🆓 c                              | harity McQuistion 🔻                           | ?        |          |
|                                   | Sales Pipeline / Buyer (Active)    |                        |                                                                             |                                                                              | STEP 1                          | 0: Submit t            |                                      |                                               | ≡ 0/0    |          |
| 8=<br>0=                          | A Sally Seller                     |                        |                                                                             |                                                                              | for com                         | pliance rev            | view                                 |                                               |          |          |
|                                   | Details                            | Docum                  | ents                                                                        | Offers 0                                                                     | Click Su                        | ibmit.                 |                                      | Timeline                                      |          |          |
| 8                                 |                                    |                        |                                                                             |                                                                              |                                 |                        |                                      |                                               |          |          |
| <b>E</b>                          | Status: Select                     | ×                      | Submit to MC                                                                |                                                                              |                                 |                        | Sync Transaction                     | Go to trans                                   | saction  |          |
| <b>5</b>                          | Residential -                      |                        | <b>Are you sure you wa</b><br>Avoid delay in appro<br>your MC if you have a | Int to submit this for revi<br>val by ensuring all attache<br>any questions. | ew?<br>ed documents are accurat | te. Contact            | Status: Chang                        | jed 🛈 Resubmit                                | to MC    |          |
| Ċ                                 | Under Contract                     | Approved               |                                                                             |                                                                              | Submit                          |                        |                                      |                                               | FILE 🔻   |          |
|                                   | Closed                             | • Changed              |                                                                             | nequireu                                                                     | 300/111                         |                        | mar-disclosure-r<br>agency-relations | egarding-real-estate-<br>hips-buyer-signed.pd | f        |          |
|                                   | ✓ Custom Folders                   |                        | Replaced                                                                    | Exclusive Buyer's Age<br>Required                                            | ncy Contract                    | Contract               | kw-989-premier<br>home-warranty.     | -americas-preferred-<br>odf                   |          |          |
|                                   | (+) Add new Custom Folder          |                        | Not uploaded                                                                | Seller's Disclosure                                                          |                                 | Disclosure             |                                      | + Ad                                          | d a file |          |

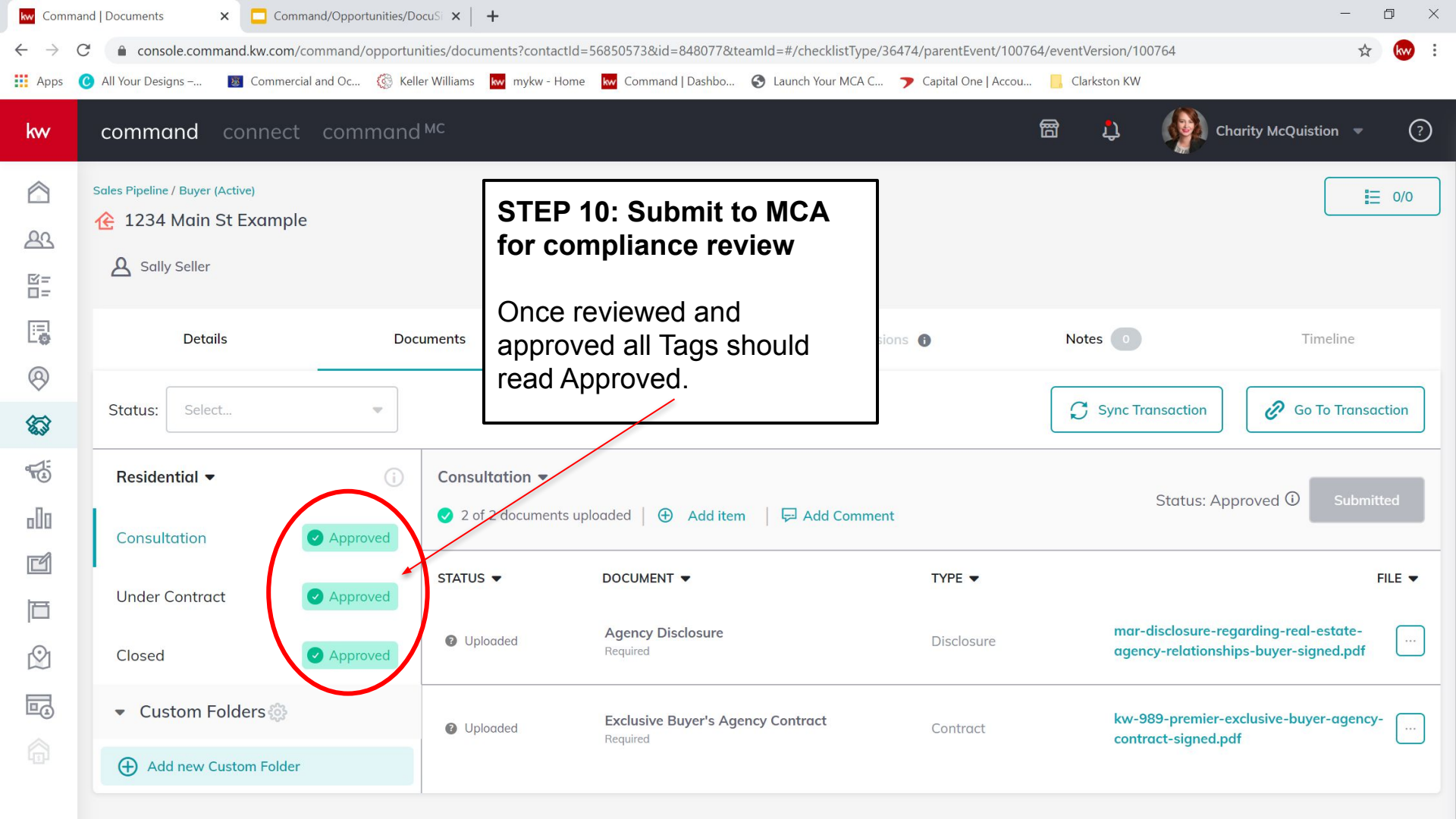

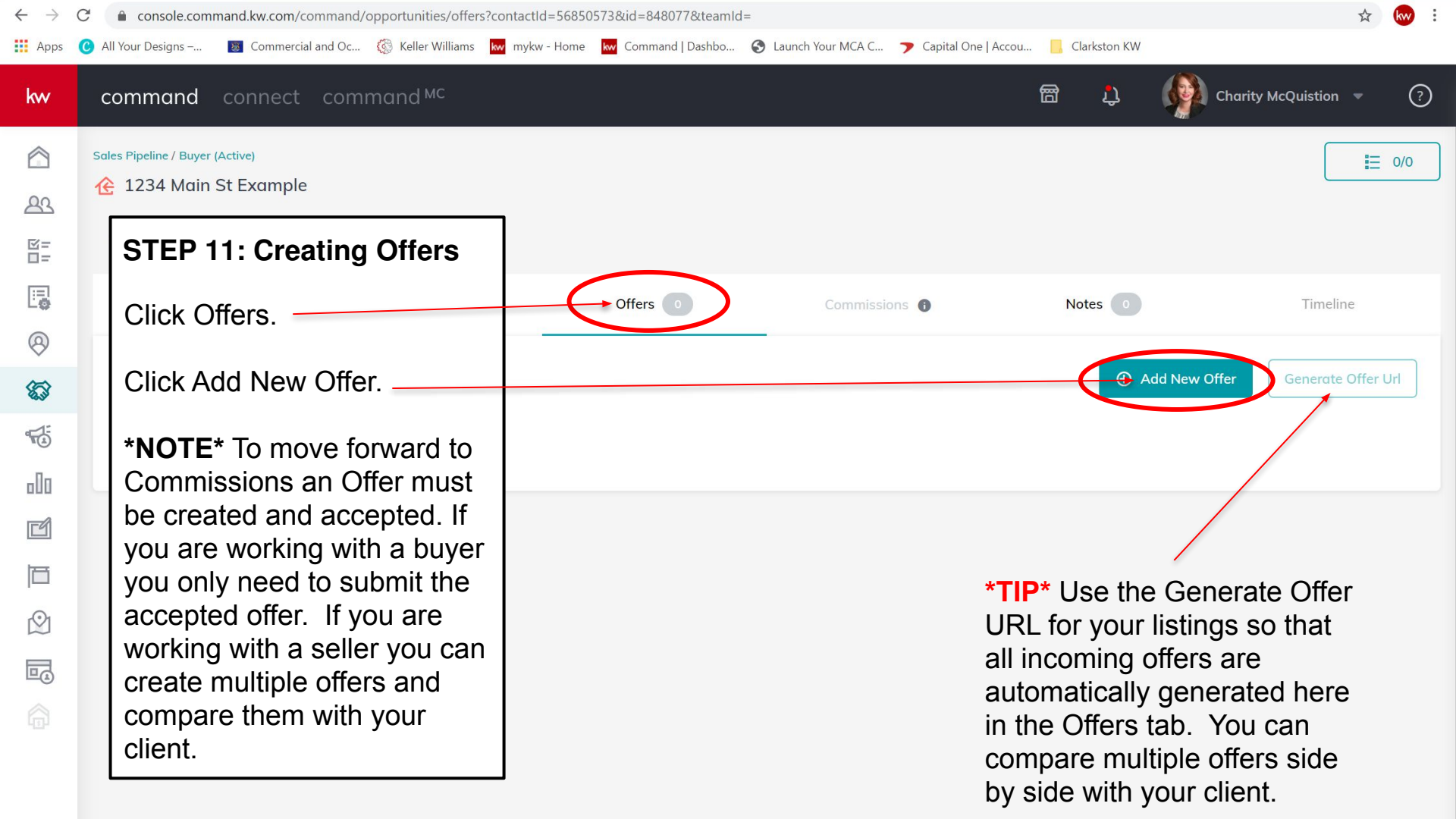

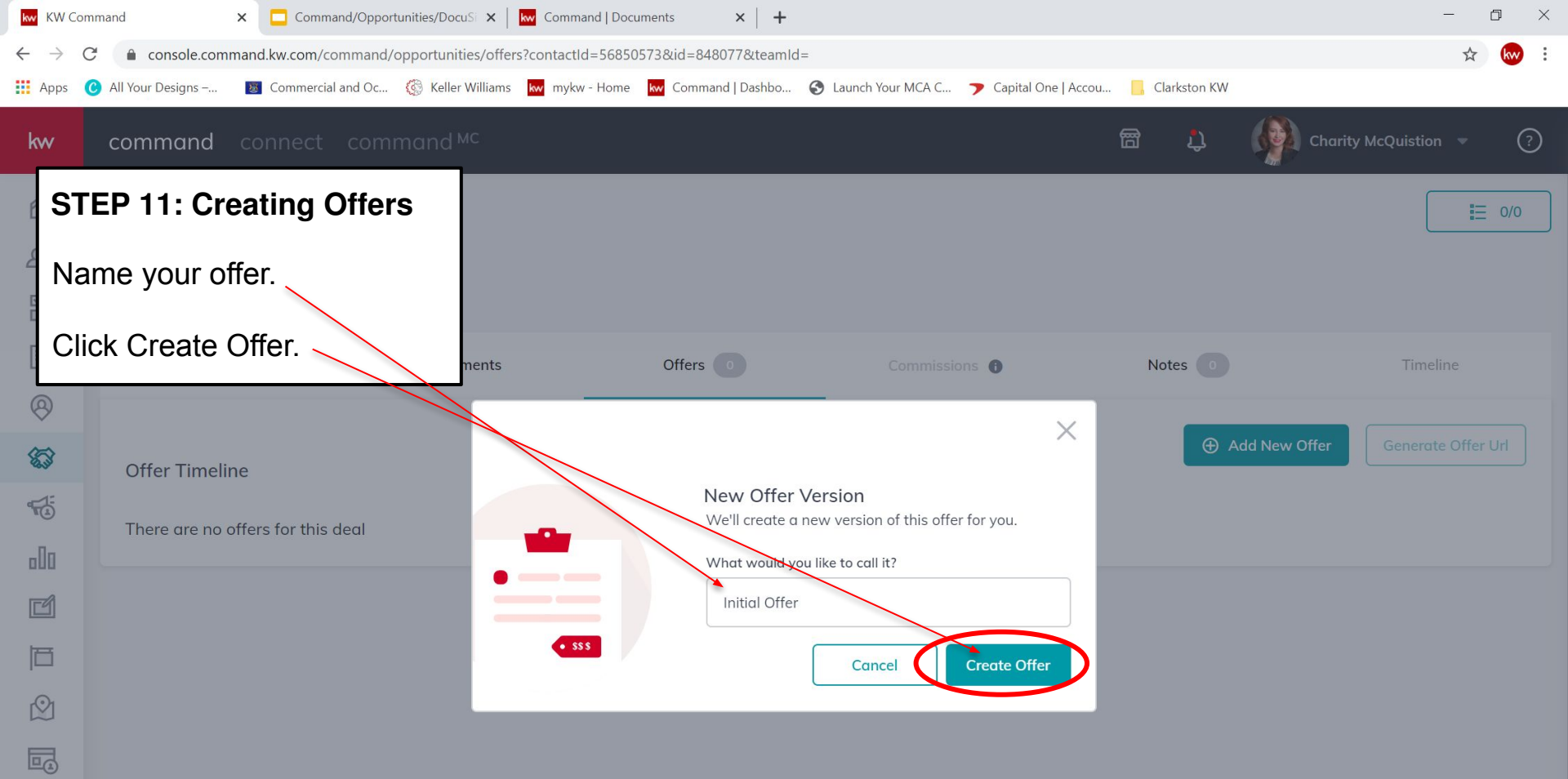

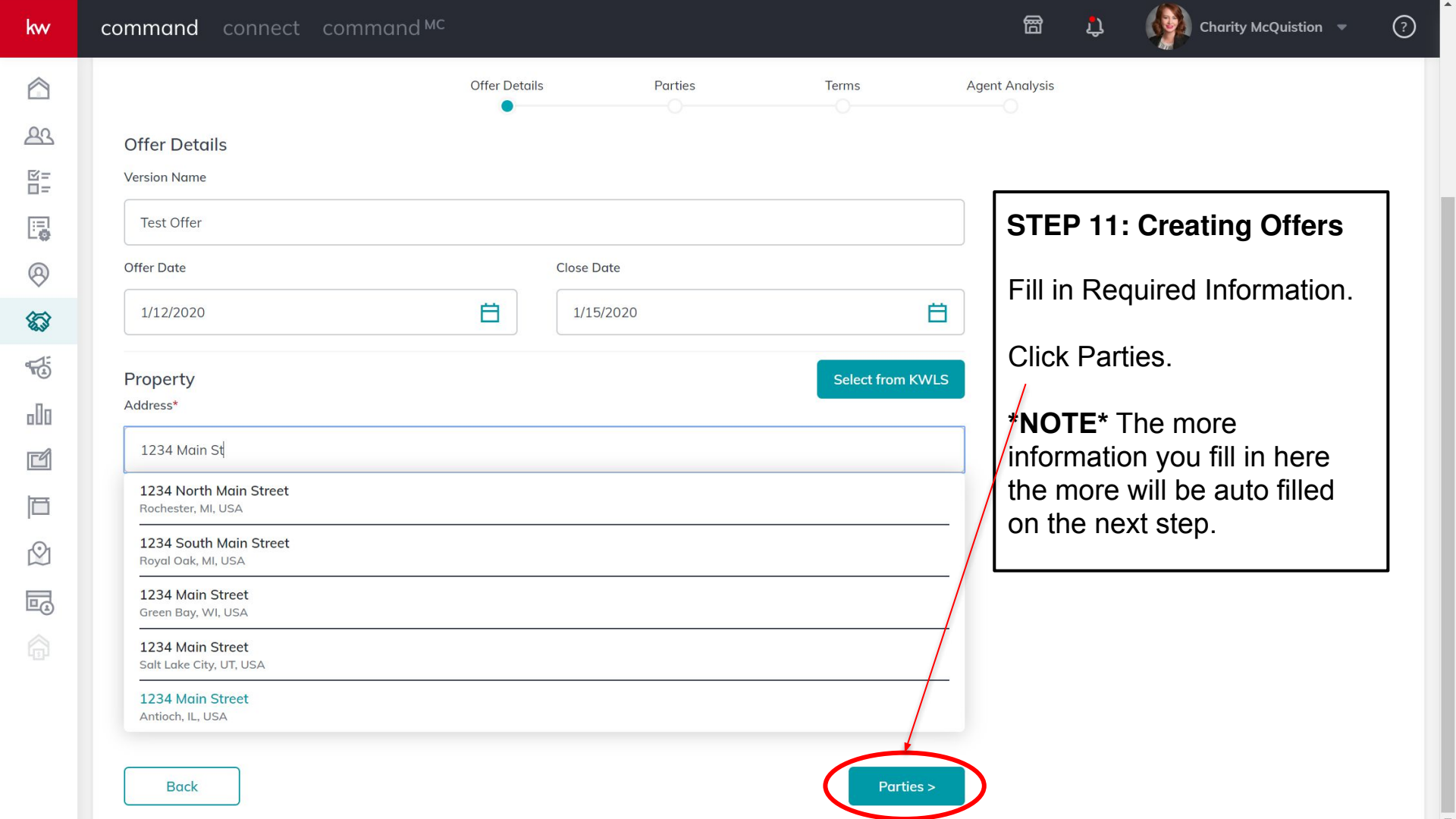

| kw KW C                  | ommand             | × Command/Opport      | unities/DocuSi 🗙 🛛 🚾 Comma  | nd   Document | s ×                | +                    |                   |              |             |                                                | -            | Ċ)   | × |
|--------------------------|--------------------|-----------------------|-----------------------------|---------------|--------------------|----------------------|-------------------|--------------|-------------|------------------------------------------------|--------------|------|---|
| $\leftarrow \rightarrow$ | C 🔒 console.com    | mand.kw.com/command/c | pportunities/offers/add-new | -offer?contac | tld=568505738      | kid=848077&teamId=&v | ersionName=Test%  | 620Offer     |             |                                                | Å            | 7 kw | : |
| Apps                     | C All Your Designs | Commercial and Oc     | 🍪 Keller Williams 🛛 kw mykw | - Home 🛛 kw   | Command   Dash     | bo 🔇 Launch Your MCA | C 🍞 Capital Or    | ne   Accou   | , Clarkston | <w style="text-decoration-color: blue;">KW</w> |              |      |   |
| kw                       | command            | connect comr          | nand <sup>MC</sup>          |               |                    |                      |                   | 圈            | Ļ           | Charity N                                      | McQuistion 🔻 | ?    |   |
|                          |                    |                       |                             |               |                    | Test Offer           |                   |              |             |                                                |              |      |   |
| <u>8</u> 2               |                    |                       | Offer Details               |               | Parties            | Terms                | A                 | gent Analysi | S           |                                                |              |      |   |
| 図=<br>□=                 | Parties            |                       |                             |               |                    |                      |                   | ете          | D 11.       | Creating                                       | Offere       | ٦    |   |
| :=]                      | Buyer              |                       |                             | Seller        |                    |                      |                   | 1316         | P 11:       | Creating                                       | Ollers       |      |   |
| 8                        | Name*              |                       |                             | Name*         |                    |                      |                   | Fill i       | n Req       | uired Infor                                    | mation.      |      |   |
| (A)                      | Sally Selle        | r                     |                             | Sally Se      | ler                |                      |                   |              | _           |                                                |              |      |   |
| 23                       | Email              |                       |                             | Email         |                    |                      |                   |              | k lern      | IS                                             |              |      |   |
|                          | cmcquistic         | on@kw.com             |                             |               |                    |                      |                   | $\square$    |             |                                                |              |      |   |
| 000                      | Phone              |                       |                             | Phone         |                    |                      |                   |              |             |                                                |              |      |   |
| Ľ                        | +1 248-22          | 27-7372               | Γ                           | r4            | Representation     |                      | Representation    |              |             |                                                |              | _    |   |
| 百                        | Fax                |                       |                             | Ē             | Associate's Name*  |                      | Associate's Name* |              |             |                                                |              |      |   |
| r©1                      |                    |                       |                             | $\bigcirc$    | Charity McQuistion |                      | Listing Agent 1   |              |             |                                                |              |      |   |
|                          | Address            |                       |                             |               | cmcquistion@kw.com | 1                    |                   |              |             |                                                |              |      |   |
|                          | Search for         | r location            |                             |               | Phone              |                      | Phone             |              | -           |                                                |              |      |   |
|                          | Pre-App            | proved Pre-Qualified  |                             | ſ             | Back               |                      |                   | (            | Terms >     |                                                |              |      |   |
|                          | Represen           | tation                | L                           | Represe       | ntation            |                      |                   |              |             |                                                |              | _    |   |

窗

Ĵ,

**STEP 11: Creating Offers** 

Fill in Information.

Click Agent Analysis

|            | Terms                                                                |
|------------|----------------------------------------------------------------------|
| 23         | Cash Finance Amount Sales Price                                      |
| 図=<br>□=   | \$5,000.00 + \$150,000.00 = \$155,000.00                             |
|            | Earnest Amount                                                       |
| 8          | Percentage Earnest Amount                                            |
| <b>6</b> 3 | 2 % \$3,100.00                                                       |
|            | Option Fee                                                           |
| 000        | Option Fee                                                           |
| Ľ          | \$0.00                                                               |
| ē          | Termination Option                                                   |
| $\bigcirc$ | Buyer will give notice of termination within 30 days after contract. |
|            | Seller Costs                                                         |
|            | Seller will contribute \$0.00 to a residential service contract.     |
|            | Seller will contribute \$0.00 to settlement costs.                   |
|            | Back                                                                 |

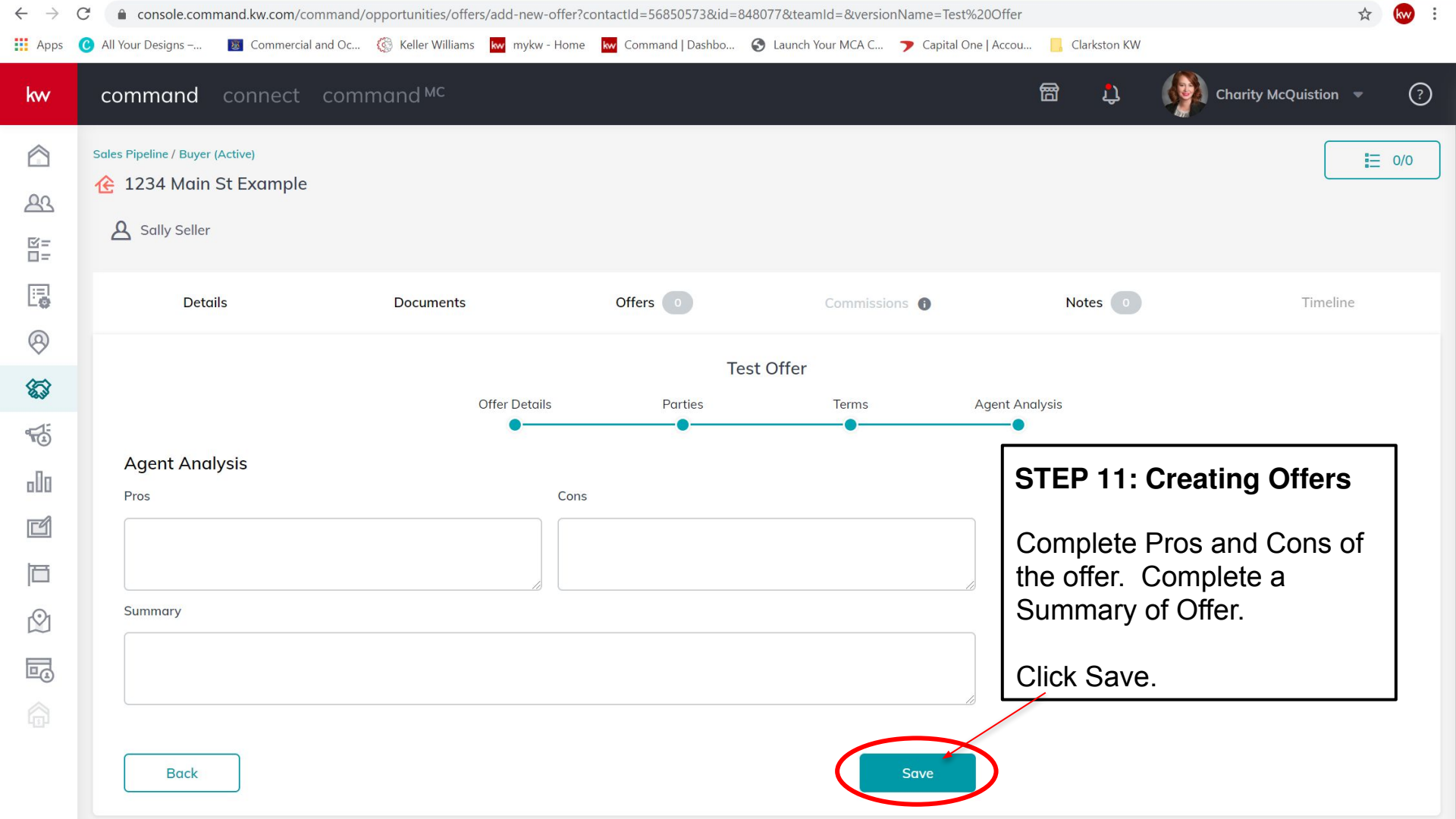

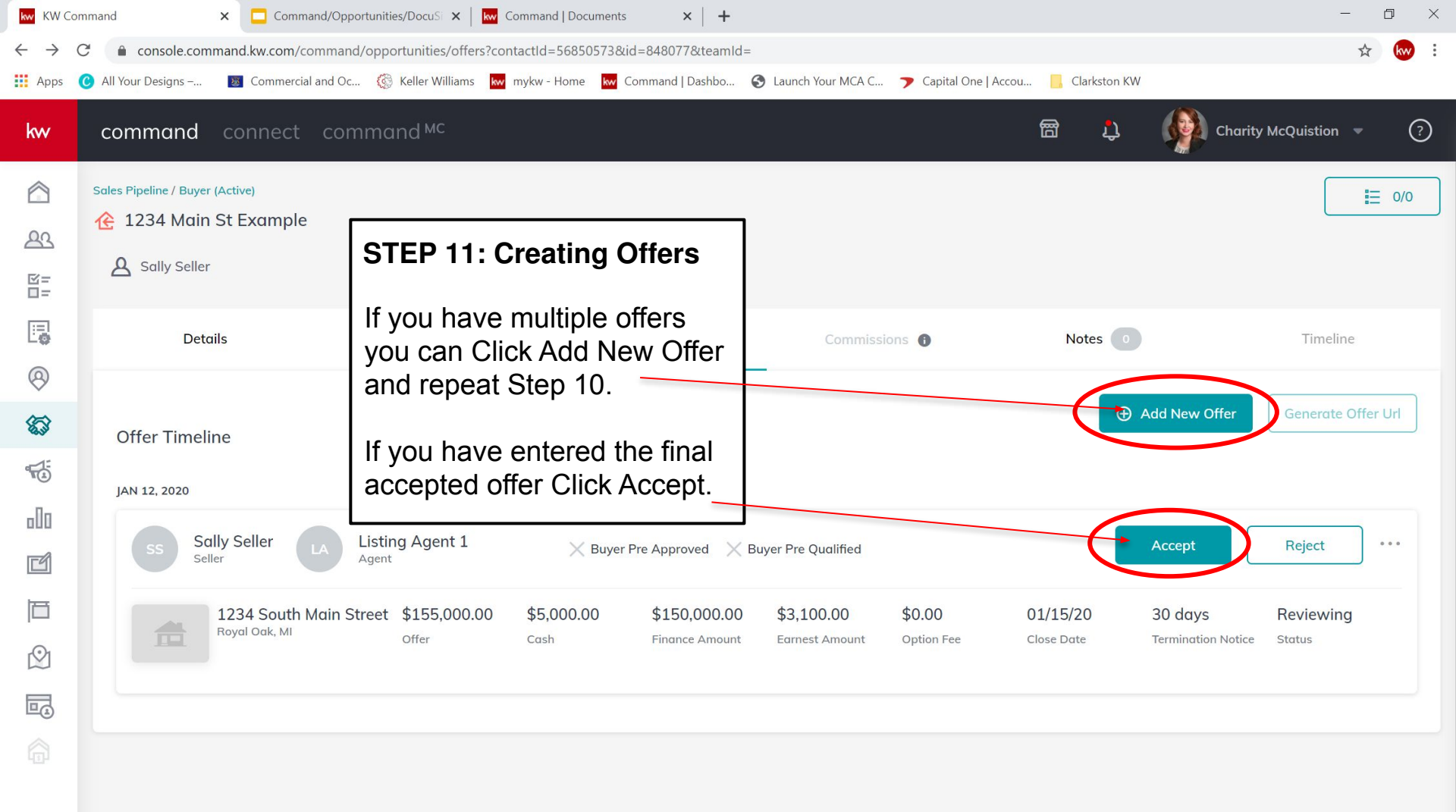

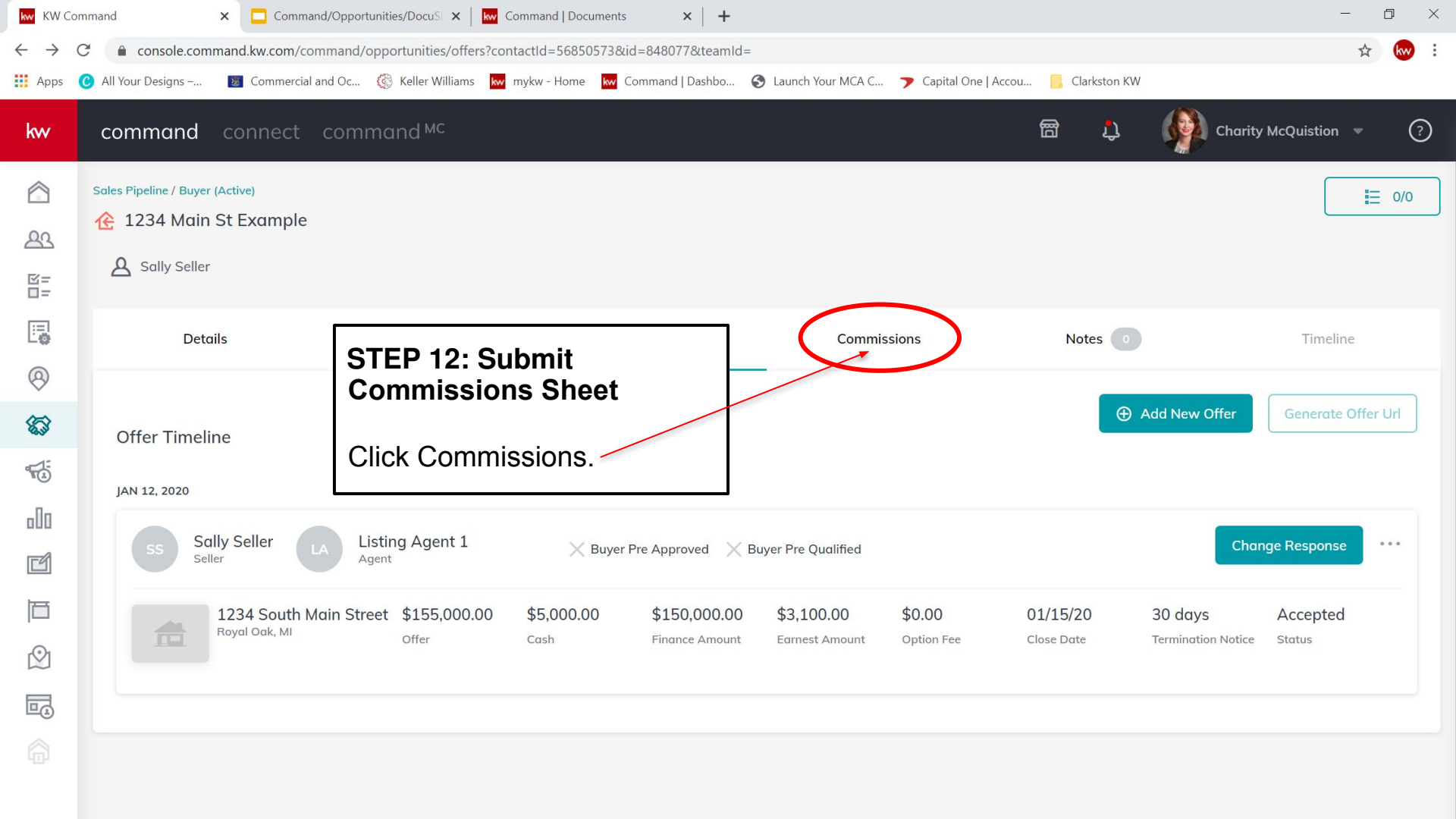

23

区= □=

0

**\$** 

o00

Ľ

Ē

 $\bigcirc$ 

留小

Charity McQuistion 🔻

(?)

•

| Details                                        | Documents    | Offers 1                      | Com                                   | missions                               | Notes 0                                                   | Timeline     |
|------------------------------------------------|--------------|-------------------------------|---------------------------------------|----------------------------------------|-----------------------------------------------------------|--------------|
| iales Price                                    | Commission   |                               | Units                                 |                                        | Summary                                                   | • Ope        |
| \$155,000.00                                   | 3 %          | 4,650.00                      | 1                                     |                                        | TOTAL COMMISSION                                          | \$4,650.0    |
|                                                |              |                               |                                       |                                        | ROYALTY                                                   | \$279.0      |
| Lontract Date*                                 | Closed Date* |                               |                                       |                                        | COMPANY CURRENCY                                          | \$1,395.0    |
| 1/8/2020                                       | 1/31/2020    | Ë                             |                                       |                                        | PAY TO AGENTS                                             | \$2,976.0    |
|                                                |              |                               |                                       |                                        | Charity McQuistion                                        | \$2,976.0    |
|                                                |              |                               | Г                                     |                                        |                                                           | \$1,674.0    |
| Agent Breakdown<br>Agent<br>Charity McQuistion | Unit         | Total Commission              |                                       | Sheet<br>Begin fillir                  | o in information                                          |              |
| ▼ PAYMENT BREAKDOWN 01/15/20                   | \$4,650      | 0.00                          |                                       | Bogin inin                             | ig in internation.                                        |              |
| GROSS COMMISSION                               | \$4,650.     | 00                            |                                       | If details v<br>stages mo<br>generated | vere filled in on prev<br>ost info should be a<br>l here. | vious<br>uto |
| ROYALTY                                        | -\$279.      | 00                            |                                       | -                                      |                                                           |              |
| Associate Royalty<br>Rate                      | \$279.00     | 0% Cap:<br>Actual:<br>Balance | \$3,000.00<br>\$0.00<br>:: \$3,000.00 | Click Add<br>add referr                | Co-Broker Paymen<br>als.                                  | it to        |
|                                                |              |                               |                                       |                                        |                                                           |              |

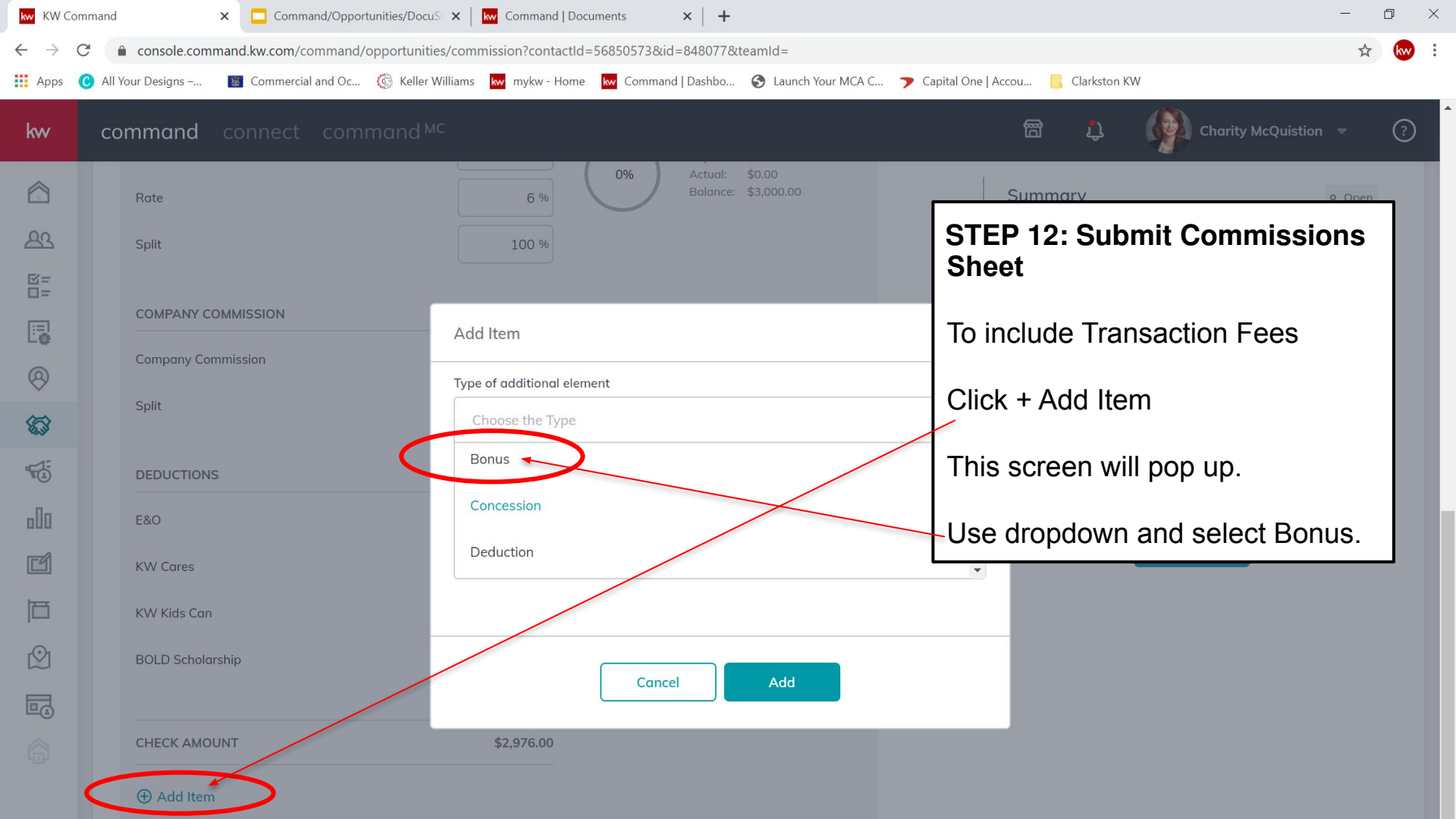

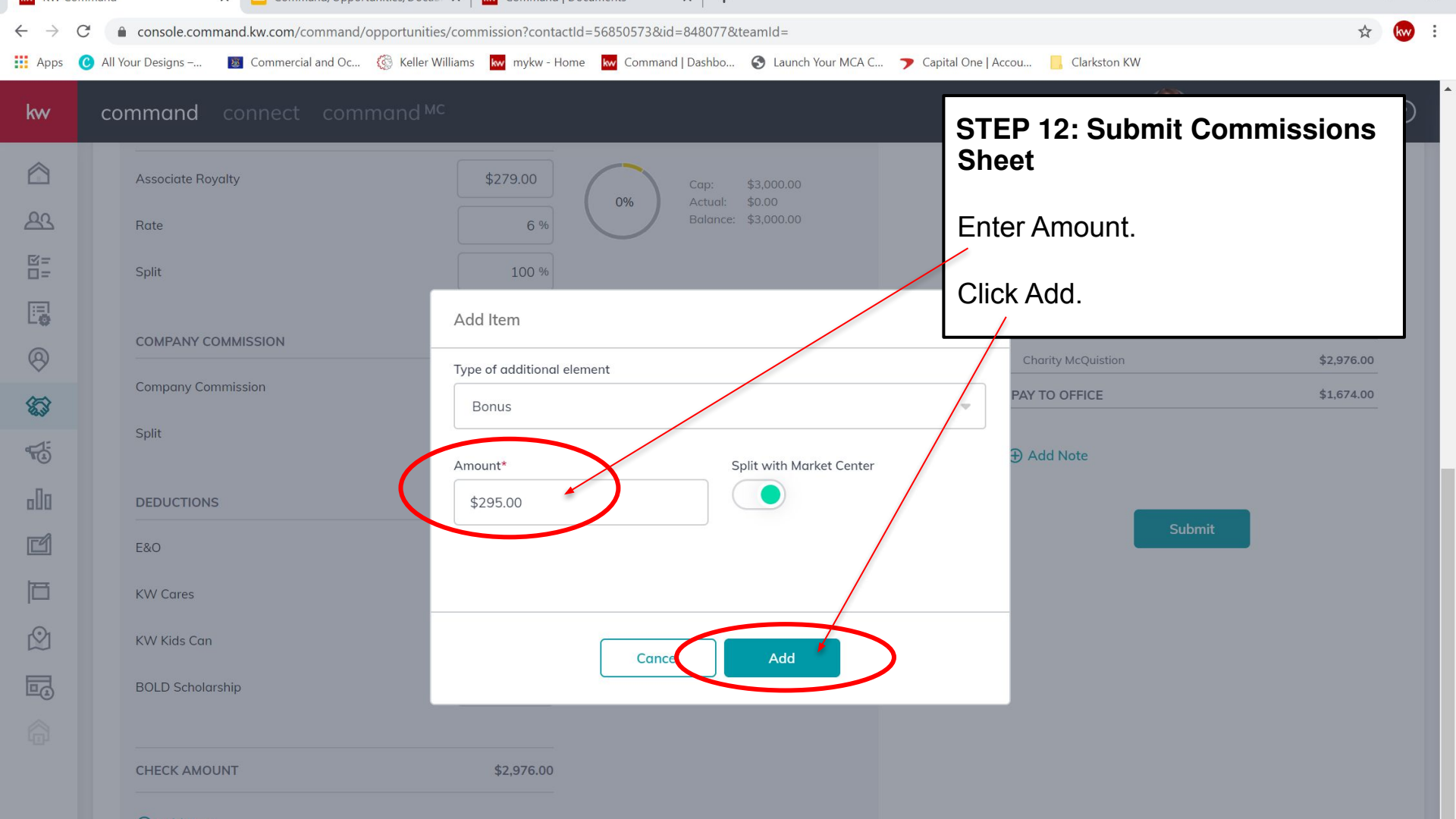

| kw KW Co                          | nmand × Command/Oppor                      | rtunities/DocuSi 🗙 🛛 🚾 Command   Documents 🛛 🗙      | <   +                        |                                    | - 0           |
|-----------------------------------|--------------------------------------------|-----------------------------------------------------|------------------------------|------------------------------------|---------------|
| $\leftrightarrow$ $\rightarrow$ ( | C C console.command.kw.com/command/        | /opportunities/commission?contactId=56850573&id=8   | 348077&teamId=               |                                    | \$ 100        |
| Apps                              | 🕑 All Your Designs – 🛛 👿 Commercial and Oc | 🌀 Keller Williams 🛛 kw mykw - Home 🛛 kw Command   [ | Dashbo 🔇 Launch Your MCA C 🍞 | Capital One   Accou 🧧 Clarkston KW |               |
| kw                                | command connect com                        | mand <sup>MC</sup>                                  |                              | STEP 12: Submit Co                 | mmissions     |
|                                   | Sales Price                                | Commission                                          | Units                        | Sheet                              |               |
| <u>A</u> 2                        | \$155,000.00                               | 3 % \$4,650.00                                      | 1                            | If there is more than 1            | agent from    |
| 図=<br>□                           | Contract Date*                             | Closed Date*                                        |                              | the same office on the             | e transaction |
|                                   | 1/8/2020                                   | 1/31/2020                                           |                              | commission for the fir             | st agent      |
| 0                                 | Add Co-Broker Payment                      |                                                     |                              | here.                              |               |
| 5                                 | Agent Breakdown                            |                                                     |                              | Charity McQuistion PAY TO OFFICE   | \$3,164.80    |
|                                   | Agent                                      | Unit Total Commi                                    | nission                      |                                    |               |
| 000                               | Charity McQuistion                         | _ 1 + \$4,650.0                                     | 00                           | Add Note                           |               |
| Ľ                                 | ▼ PAYMENT BREAKDOWN 01/15/20               | 3 \$4,650.00                                        |                              |                                    |               |
| Ē                                 | GROSS COMMISSION                           | \$4,650.00                                          |                              | Submit                             |               |
| $\bigcirc$                        | BONUS                                      | +\$295.00                                           |                              |                                    |               |
|                                   |                                            | \$295.00                                            |                              |                                    |               |
|                                   |                                            |                                                     |                              |                                    |               |
|                                   | ROYALTY                                    | -\$296.70                                           |                              |                                    |               |

×

| kw KW C                      | ommand X Command/Opportunities/DocuSi X                 | Command   Documents × +                                          | – 0 ×                              | ~ |
|------------------------------|---------------------------------------------------------|------------------------------------------------------------------|------------------------------------|---|
| $\leftarrow \   \rightarrow$ | C C console.command.kw.com/command/opportunities/com    | mmission?contactId=56850573&id=848077&teamId=                    | ☆ 😡 :                              |   |
| Apps                         | C All Your Designs 👿 Commercial and Oc 🔇 Keller William | is 😾 mykw - Home 😾 Command   Dashbo 🎯 Launch Your MCA C 🍞 Capita | al One   Accou 📙 Clarkston KW      |   |
| kw                           | <b>command</b> connect command <sup>™C</sup>            |                                                                  | 🛱 🔱 🥡 Charity McQuistion 👻 ⑦       | 1 |
|                              |                                                         | Unable to submit:<br>- no agents or not all money paid to agents |                                    |   |
| <u>8</u> 2                   | Sales Price Commission                                  | Units                                                            | Summary • Open                     |   |
|                              | \$155,000.00                                            | STEP 12: Submit Commissions                                      | TOTAL COMMISSION \$4,650.00        |   |
| C.                           | Contract Date* Closed Date*                             | Sheet                                                            | BONUS \$295.00<br>ROYALTY \$176.70 |   |
| ~<br>\$\$                    | 1/8/2020                                                | A red bar will appear across the                                 | COMPANY CURRENCY \$883.50          |   |
| ₩<br>1                       | Add Co-Broker Payment                                   | that all of the commission has not                               | PAY TO AGENTS \$1,884.80           |   |
| 000                          | Agent Breakdown                                         | been allocated.                                                  | PAY TO OFFICE \$1,060.20           |   |
| ГÚ                           | Agent                                                   | Unit Total Commission                                            |                                    |   |
|                              | Charity McQuistion                                      | - 1 + \$2,650.00                                                 | Add Note                           | ľ |
|                              | ▼ PAYMENT BREAKDOWN 01/15/20                            | \$2,650.00                                                       | Submit                             |   |
|                              | GROSS COMMISSION                                        | \$2,650.00                                                       |                                    |   |
|                              | BONUS                                                   | +\$295.00                                                        |                                    |   |
|                              |                                                         | \$295.00                                                         |                                    |   |

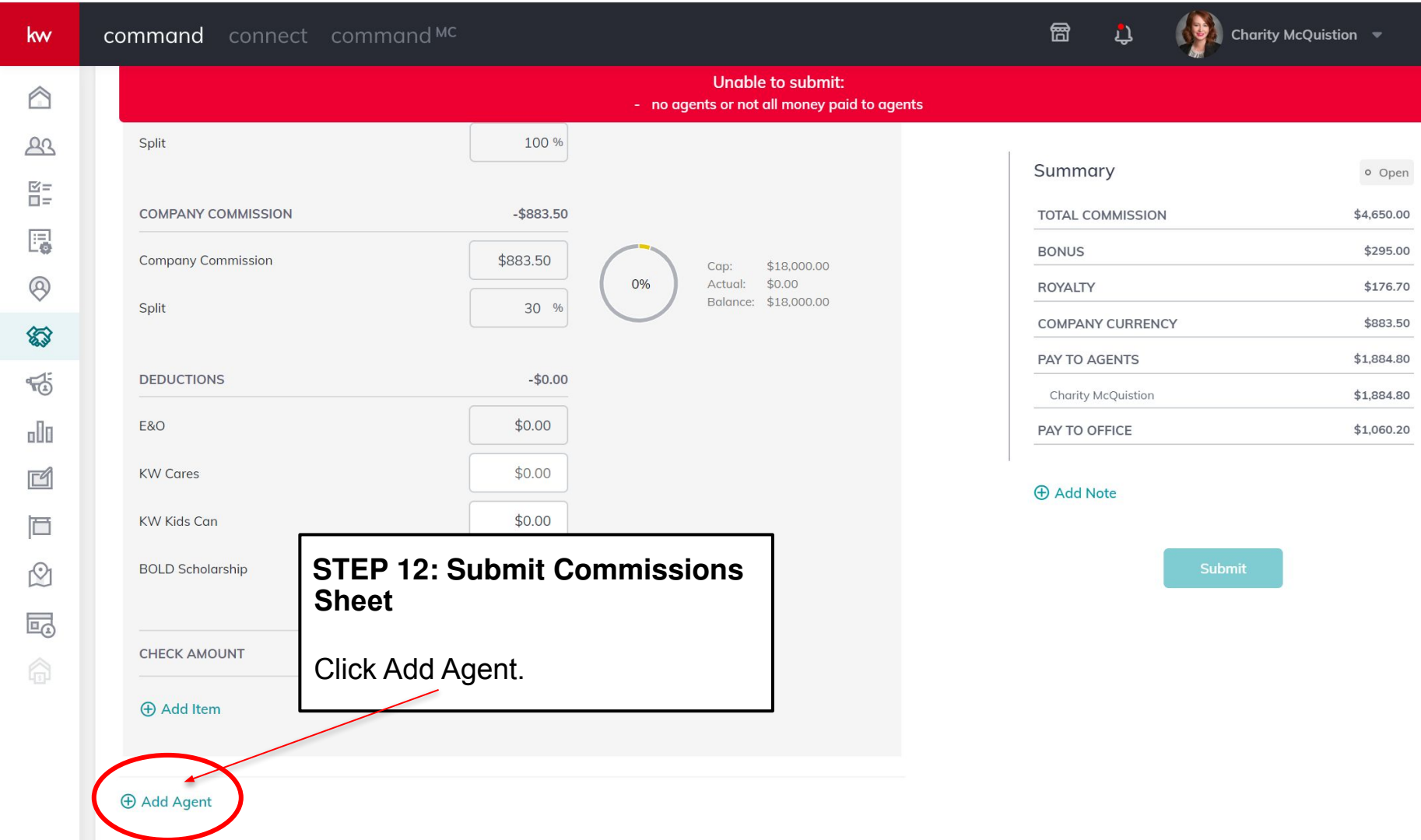

**STEP 12: Submit Commissions** Sheet

Start typing agent's name. If they are an agent in your office their name will generate.

× | + Command | Documents mission?contactId=56850573&id=848077&teamId= 🚾 mykw - Home 🛛 🚾 Command | Dashbo... 🚱 Launch Your MCA C... 🍞 Capital One | Accou... 📙 Clarkston KW Charity McQuistion 🔻 Unable to submit: - no agents or not all money paid to agents 100 % Summary o Open Click their name. TOTAL COMMISSION \$4,650.00 X d Agent BONUS \$295.00 ROYALTY \$176.70 gent\* \$883.50 Lisa . PAY TO AGENTS \$1.884.80 Lisa Sutter \$1,884.80 \$1,060.20 PAY TO OFFICE **KW Cares** KW Kids Can Cancel Add CHECK AMOUNT \$1,884.80

đ

kw)

 $\times$ 

① Add Item

Click Add.

Split

E&O

8

83

-

Ľ

Ø

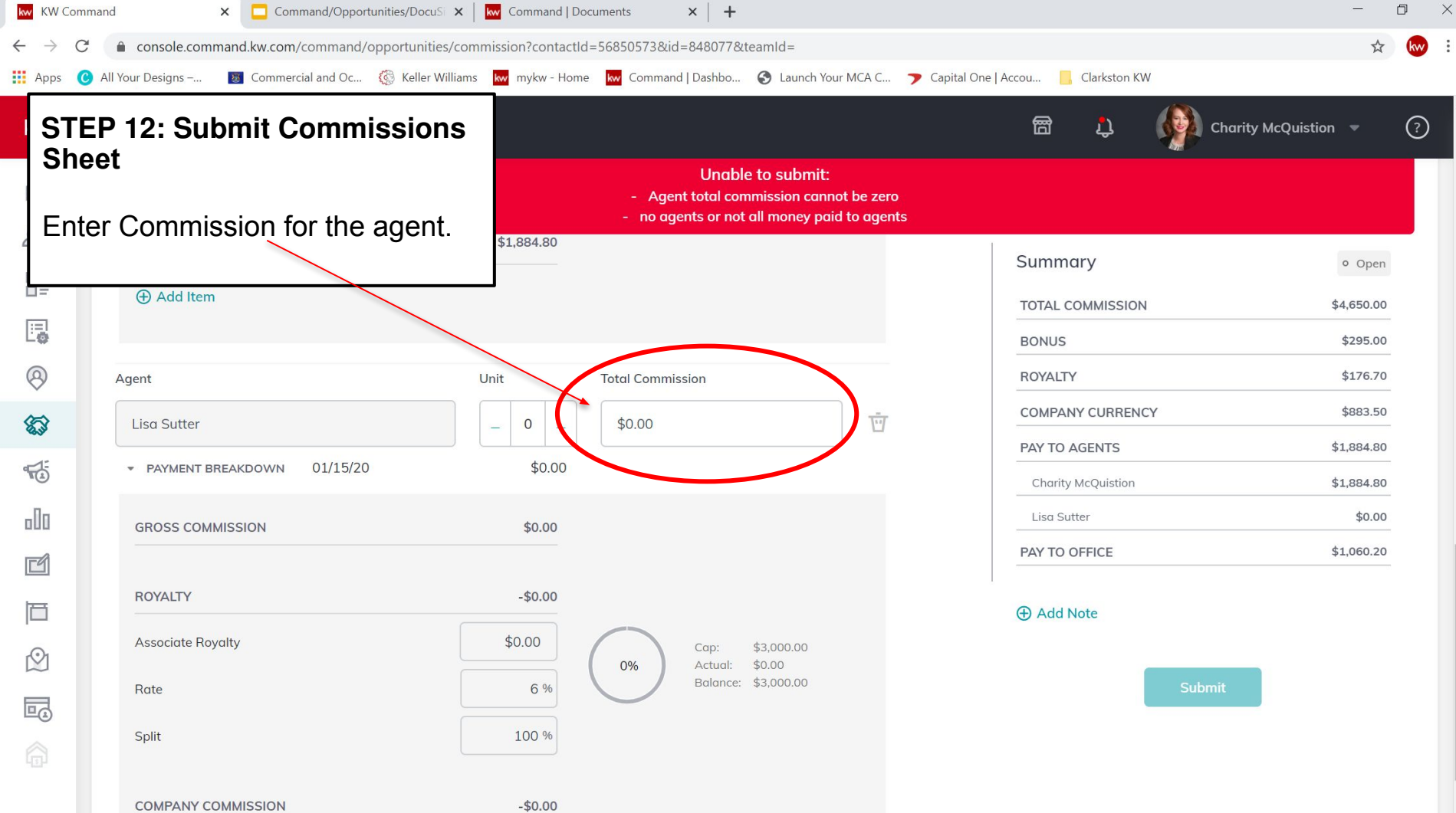

| kw KW Co                 | Command × Command/Opportunities/DocuSi                    | × Kw Command   E   | Documents × +                                                                                     |                       | - 0        | ×   |
|--------------------------|-----------------------------------------------------------|--------------------|---------------------------------------------------------------------------------------------------|-----------------------|------------|-----|
| $\leftarrow \rightarrow$ | C                                                         | commission?contact | ld=56850573&id=848077&teamId=                                                                     |                       | ☆ 😡        | ) : |
| Apps                     | 😮 All Your Designs – 🛛 🛐 Commercial and Oc 🎊 Keller Willi | ams 😾 mykw - Hor   | ne 😾 Command   Dashbo 🚱 Launch Your MCA C 🍞 Capital One                                           | Accou 📙 Clarkston KW  |            |     |
| kw                       | <b>command</b> connect command <sup>™C</sup>              |                    |                                                                                                   | 雷 む Gharity McQuistic | on 🔻 🤅     | )   |
|                          | Agent                                                     | Unit               | Total Commission                                                                                  | Summary               | • Open     |     |
| <u>8</u> 2               | Lisa Sutter                                               | - 0 +              | \$2,000.00                                                                                        | TOTAL COMMISSION      | \$4,650.00 |     |
|                          | ▼ PAYMENT BREAKDOWN 01/15/20                              | \$2,000.00         |                                                                                                   | BONUS                 | \$295.00   |     |
| :=                       | GROSS COMMISSION                                          | \$2.000.00         | STEP 12: Submit Commissions Sheet                                                                 | PANY CURRENCY         | \$1,483.50 |     |
| 0                        |                                                           |                    | Before submitting, please add a note with the pame and email with the person you are working with | TO AGENTS             | \$3,164.80 |     |
| 5                        | ROYALTY                                                   | -\$120.00          | title company/attoney office so the DA can be sent.                                               | arity McQuistion      | \$1,884.80 |     |
|                          | Associate Royalty                                         | \$120.00           | Once all information is completed                                                                 | a Sutter              | \$1,280.00 |     |
| nIn                      | Rate                                                      | 6 %                | Bulance: \$5,000.00                                                                               |                       | \$1,780.20 |     |
| r d                      | Split                                                     | 100 %              |                                                                                                   | ⊕ Add Note            |            |     |
|                          | COMPANY COMMISSION                                        | -\$600.00          |                                                                                                   | Submit                |            |     |
| $\bigcirc$               | Company Commission                                        | \$600.00           | Cap: \$18,000.00                                                                                  |                       |            |     |
|                          | Split                                                     | 30 %               | 0% Actual: \$0.00<br>Balance: \$18,000.00                                                         |                       |            |     |
|                          |                                                           |                    |                                                                                                   |                       |            |     |
|                          | DEDUCTIONS                                                | -\$0.00            |                                                                                                   |                       |            |     |
|                          |                                                           |                    |                                                                                                   |                       |            |     |

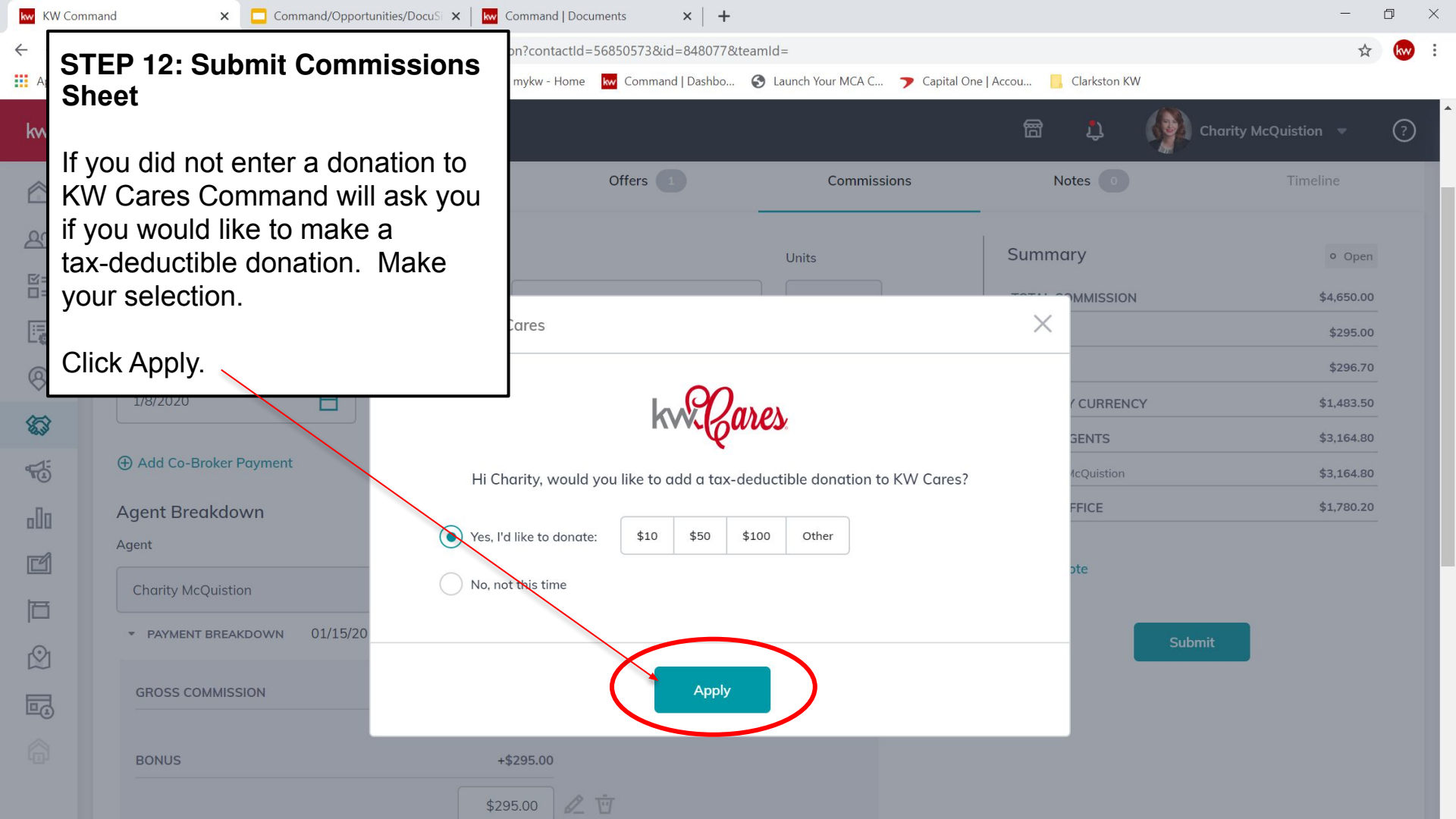

| kw KW Com                         | mand × Command/Opportunities/DocuSi ×                    | Kw Command   Docum   | ents × +               |                                 |                           | - 0                   |
|-----------------------------------|----------------------------------------------------------|----------------------|------------------------|---------------------------------|---------------------------|-----------------------|
| $\leftrightarrow$ $\rightarrow$ C | Console.command.kw.com/command/opportunities/com         | nission?contactId=56 | 850573&id=848077&tea   | mld=                            |                           | ☆ 😡                   |
| 🔢 Apps 🔇                          | All Your Designs – 🔯 Commercial and Oc 🔇 Keller Williams | kw mykw - Home 🖡     | w Command   Dashbo 🕻   | 🕉 Launch Your MCA C 🍞 Capital C | ne   Accou 🧧 Clarkston KW |                       |
| kw                                | STEP 12: Submit Commissi                                 | ons                  |                        |                                 | ස 🗘 🧌 ci                  | narity McQuistion 💌 ? |
|                                   | Sheet                                                    |                      |                        |                                 |                           | € 0/0                 |
| 23                                | Once submitted you will get a                            |                      |                        |                                 |                           |                       |
| 凶=<br>□=                          | message that your commissio                              | n is                 |                        |                                 |                           |                       |
|                                   | under review by your MCA.                                |                      | Offers 1               | Commissions                     | Notes 0                   | Timeline              |
| 0                                 |                                                          |                      |                        | -                               | _                         |                       |
| <b>6</b> 3                        |                                                          |                      | Your commission is und | der review by your MCA          |                           |                       |
|                                   | Sales Price Commission                                   |                      |                        | Units                           | Summary                   | Submitted             |
| 000                               | \$155,000.00 3 %                                         | \$4,650.00           |                        | 1                               | TOTAL COMMISSION          | \$4,650.00            |
| Ľ                                 |                                                          |                      |                        |                                 | BONUS                     | \$295.00              |
| B                                 | Contract Date* Closed Date*                              |                      |                        |                                 | ROYALTY                   | \$296.70              |
|                                   | 1/8/2020                                                 | Ë                    |                        |                                 | COMPANY CURRENCY          | \$1,483.50            |
|                                   |                                                          |                      |                        |                                 | PAY TO AGENTS             | \$3,164.80            |
|                                   | Agent Breakdown                                          |                      |                        |                                 | Charity McQuistion        | \$3,164.80            |
|                                   | Agent                                                    | Unit                 | Total Commission       |                                 | PAY TO OFFICE             | \$1,780.20            |
|                                   | Charity McQuistion                                       | - 1 +                | \$4,650.00             |                                 | I                         |                       |
|                                   | ▼ PAYMENT BREAKDOWN 01/15/20                             | \$4,650.00           |                        |                                 |                           |                       |

| kw KW Com                         | mand 🗙 🗖 Command/Opportunities/DocuSi 🗙   🖪                | https://agent.kw.com/cloudmore 🗙 🛛     | +                                  |                            | - 0                   |
|-----------------------------------|------------------------------------------------------------|----------------------------------------|------------------------------------|----------------------------|-----------------------|
| $\leftrightarrow$ $\rightarrow$ C | console.command.kw.com/command/opportunities/comm          | ssion?contactId=56850573&id=848        | 077&teamId=                        |                            | ☆ 😡                   |
| 👯 Apps (                          | All Your Designs – 🛛 👿 Commercial and Oc 🍈 Keller Williams | kw mykw - Home kw Command   Das        | shbo 🔇 Launch Your MCA C 🍞 Capital | One   Accou 📙 Clarkston KW |                       |
| kw                                | STEP 12: Submit Commissio                                  | ns                                     |                                    | 雷 🔱 👰 ci                   | narity McQuistion 🔻 🥐 |
|                                   | Sheet                                                      |                                        |                                    |                            | 0/0                   |
| 23                                | Once your commission is                                    |                                        |                                    |                            |                       |
| 図=<br>□=                          | accepted your message will                                 |                                        |                                    |                            |                       |
|                                   | change.                                                    | Offers 1                               | Commissions                        | Notes 0                    | Timeline              |
| 0                                 | Your commission will then be                               |                                        | -                                  |                            |                       |
| 5                                 | processed based on your Mark                               | et Your co                             | ommission was accepted             |                            |                       |
|                                   | Center standards.                                          |                                        | Units                              | Summary                    | Accepted              |
| o80                               | You will now want to move the                              | 50.00                                  | 1                                  | TOTAL COMMISSION           | \$4,650.00            |
| Ľ                                 | Opportunity Card to the Closed                             |                                        |                                    | BONUS                      | \$295.00              |
| be                                | portion of your Sales Pipeline.                            |                                        |                                    | ROYALTY                    | \$296.70              |
|                                   |                                                            | —————————————————————————————————————— |                                    | COMPANY CURRENCY           | \$1,483.50            |
| $\mathfrak{O}$                    |                                                            |                                        |                                    | PAY TO AGENTS              | \$3,164.80            |
|                                   | Agent Breakdown                                            |                                        |                                    | Charity McQuistion         | \$3,164.80            |
|                                   | Agent                                                      | Unit Total Commiss                     | sion                               | PAY TO OFFICE              | \$1,780.20            |
|                                   | Charity McQuistion                                         | _ 1 + \$4,650.00                       |                                    |                            |                       |
|                                   | ▼ PAYMENT BREAKDOWN 01/15/20                               | \$4,650.00                             |                                    |                            |                       |